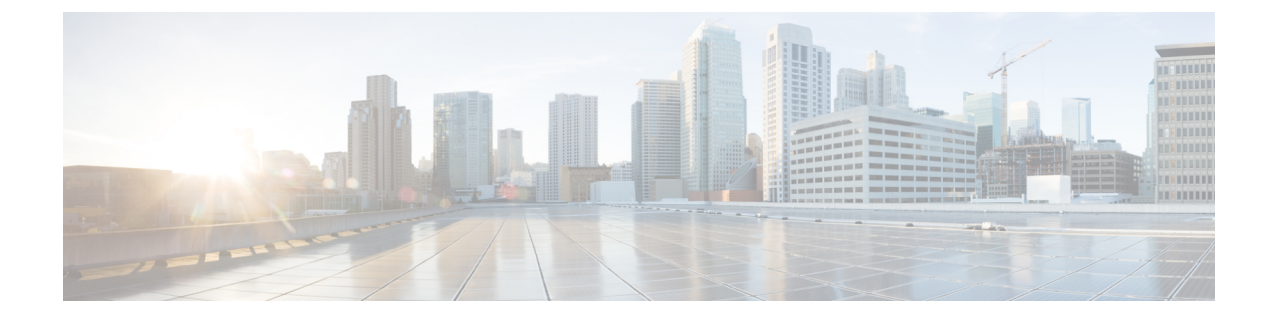

# Setting Up the Infra Configuration for Hybrid Cloud and Multi-Cloud Connectivity Deployment

- Example Topology of Infra Configuration for Hybrid Cloud and Multi-Cloud Connectivity Deployment, on page 1
- Set Up the On-Premises NDFC Fabrics, on page 2
- Deploy Cloud Network Controller on Cloud Sites, on page 19
- Onboard the NDFC and Cloud Sites into ND and NDO, on page 32
- Complete Site-to-Site Connectivity Between NDFC and Cloud Sites, on page 39

# Example Topology of Infra Configuration for Hybrid Cloud and Multi-Cloud Connectivity Deployment

The following figure shows one of the supported topologies that could be used for the infra configuration for hybrid cloud and multi-cloud connectivity deployment.

Figure 1:

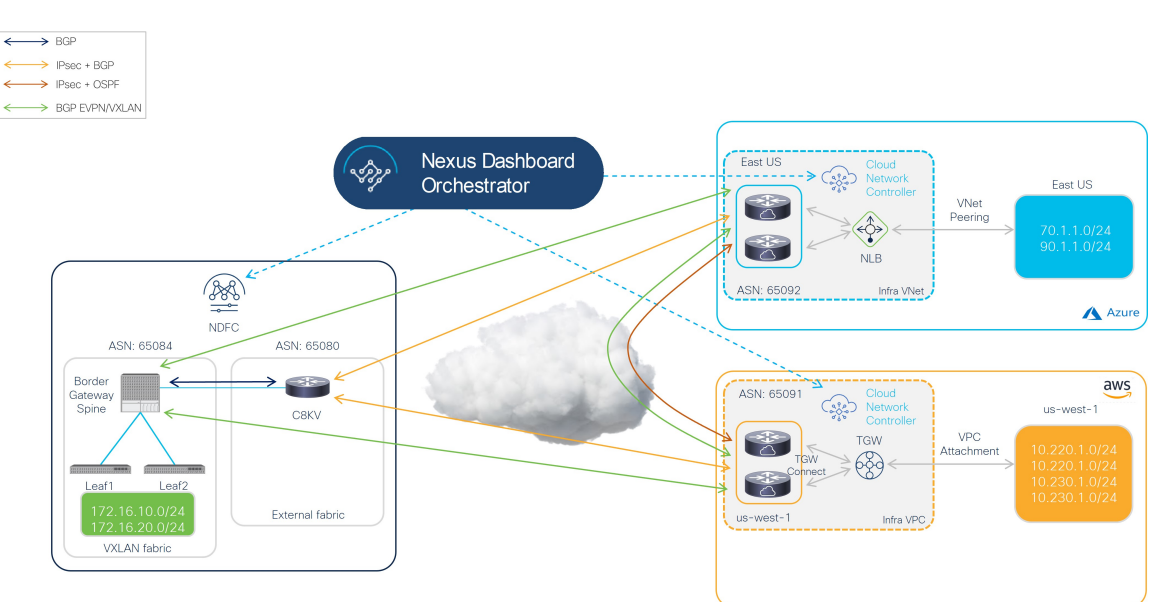

The procedures in this document will use this topology as a specific use case, which is based on Option 1 in Supported Topologies with IPsec (Multi-Cloud), and will describe how to configure the hybrid cloud connectivity options specifically for this topology use case.

In this deployment procedure, you will configure multi-cloud connectivity with IPsec, where you will make certain configurations in each of these hybrid cloud connectivity areas. The overall configuration steps are as follows:

Installing NDFC

For more detailed information, see:

- Cisco Nexus Dashboard Fabric Controller Installation and Upgrade Guide, Release 12.1.2 or later
- Cisco NDFC-Fabric Controller Configuration Guide, Release 12.1.2 or later
- Cisco Nexus Dashboard Fabric Controller Deployment Guide, Release 12.1.2 or later
- Initial setup:
  - · Setting up the on-premises NDFC fabric
  - Installing Cisco Cloud Network Controller
  - Setting up cloud sites
  - Installing NDO
  - Setting up hybrid cloud connectivity using NDO
- Deploying the tenant and schema:
  - Use case 1: Stretched VRF (intra-VRF)
  - Use case 2: Route leaking (inter-VRF)

# Set Up the On-Premises NDFC Fabrics

In this section, you will set up the two on-premises NDFC fabrics:

- NDFC VXLAN fabric
- NDFC external fabric

Complete the procedures in the following sections to set up the two on-premises NDFC fabrics.

# **Create an NDFC VXLAN Fabric**

In this procedure, you will be configuring the part of the example topology highlighted below.

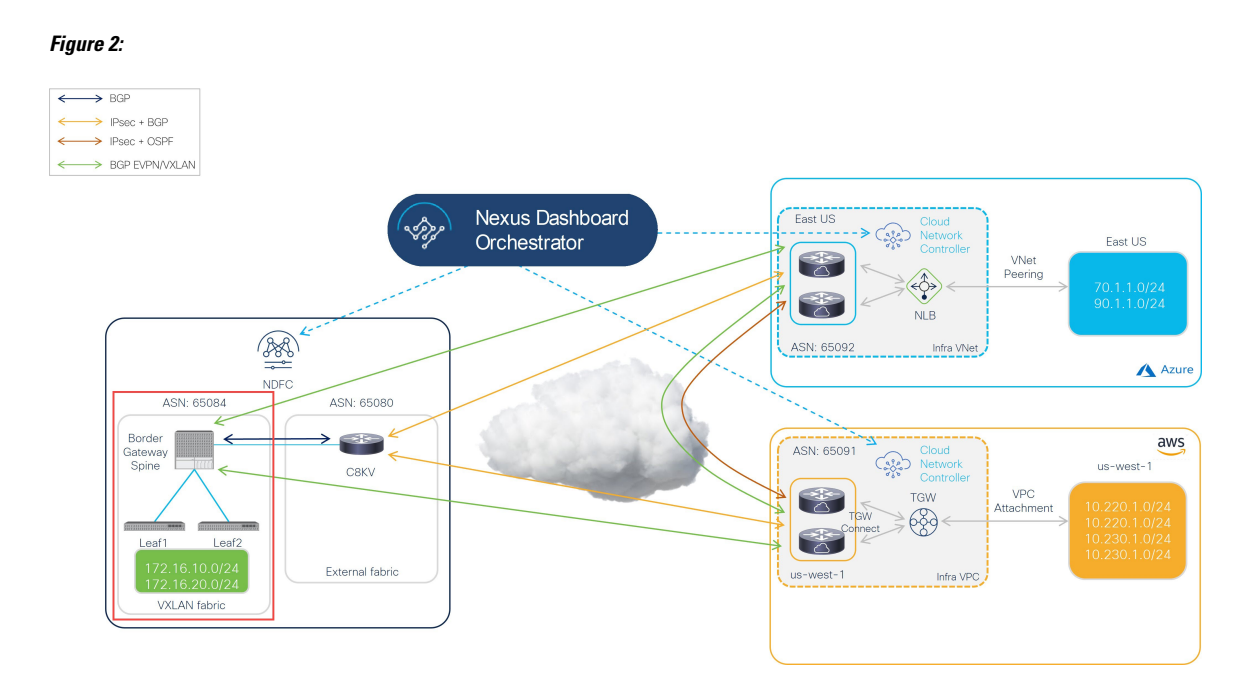

The VXLAN fabric must contain one or more Border Gateway (BGW) devices, which are used to build VXLAN Multi-Site connectivity between on-premises fabrics and the cloud sites.

Complete the procedures in the following sections to configure an NDFC VXLAN fabric.

# **Create an NDFC VXLAN Fabric**

Step 1 Log into the Nexus Dashboard where you have NDFC installed. Step 2 Log into your NDFC account. Step 3 Navigate to LAN > Fabrics. The LAN Fabrics window appears. Step 4 Click Actions > Create Fabric. The Create Fabric window appears. Step 5 Begin the process of creating an NDFC VXLAN fabric using the Easy Fabric template. a) In the Fabric Name field, enter a name for the NDFC VXLAN fabric. b) In the Pick a Template area, click Choose Template. The Select Fabric Template window appears. c) Locate and click the Easy Fabric template. d) Click Select.

#### Figure 3:

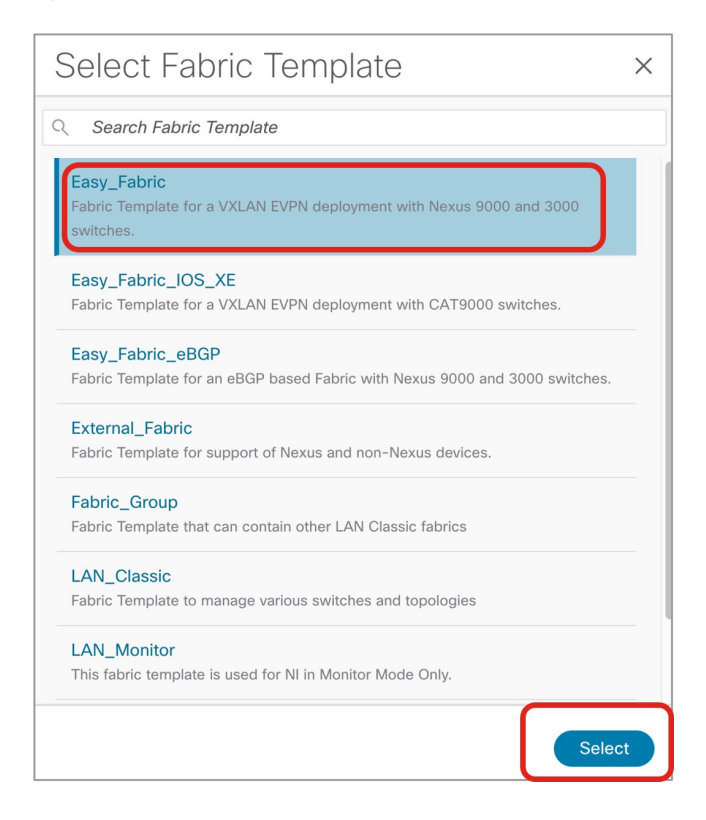

## **Step 6** Complete the necessary general VXLAN fabric parameter configurations.

The following parameter tabs in the Easy\_Fabric template must be completed, but they do not contain parameters that are specific to this hybrid cloud topology use case:

- General Parameters
- Replication
- VPC
- Protocols

Complete the VXLAN fabric configurations in those parameter tabs as you normally would. See *Cisco Nexus Dashboard Fabric Controller Deployment Guide*, Release 12.1.2 or later, for more information.

For example, using the information in the example topology, you would enter 65084 in the **BGP ASN** field in the **General Parameters** page.

#### Figure 4:

| Fabric Name                                  |        |                                                                                                 |
|----------------------------------------------|--------|-------------------------------------------------------------------------------------------------|
| sydney                                       |        |                                                                                                 |
| Pick Template                                |        |                                                                                                 |
| Easy_Fabric >                                |        |                                                                                                 |
| General Parameters Replication VPC Protocols | Adva   | nced Resources Manageability Bootstrap Configuration Backup Flow Monitor                        |
| BGP ASN*                                     |        |                                                                                                 |
| 65084                                        |        | 1-4294967295   1-65535(.0-65535) It is a good practice to<br>have a unique ASN for each Fabric. |
| Enable IPv6 Underlay                         |        | If not enabled, IPv4 underlay is used                                                           |
| Enable IPv6 Link-Local Address               |        | If not enabled, Spine-Leaf Interfaces will use global IPv6<br>addresses                         |
| Fabric Interface Numbering*                  |        |                                                                                                 |
| p2p                                          | ~      | Numbered(Point-to-Point) or Unnumbered                                                          |
| Underlay Subnet IP Mask*                     |        |                                                                                                 |
| .30                                          | $\sim$ | Mask for Underlay Subnet IP Range                                                               |
| Underlay Subnet IPv6 Mask                    |        |                                                                                                 |
| Select an Option                             | $\sim$ | Mask for Underlay Subnet IPv6 Range                                                             |
| Underlay Routing Protocol*                   |        |                                                                                                 |
| ospf                                         | $\sim$ | Used for Spine-Leaf Connectivity                                                                |
| Route-Reflectors*                            |        |                                                                                                 |
| 2                                            | ~      | Number of spines acting as Route-Reflectors                                                     |

**Step 7** In the **Advanced** parameter tab, make the necessary configuration specifically for this hybrid cloud topology use case.

• Locate the **Anycast Border Gateway advertise-pip** field and check the box to enable this option. This advertises the Anycast Border Gateway PIP as VTEP.

This is required when Layer 3 only connectivity (for example, no Layer 2 extension) is established across sites, which is always the case for hybrid cloud and multi-cloud deployments.

• Complete the remaining configurations in the Advanced parameter tab as you normally would.

#### Figure 5:

| Fabric Name<br>sydney                              |                                                                                      | VTEP HoldDown Time 180                                                             | NVE Source Inteface HoldDown Time (Min: 1, Max: 1500) in<br>seconds                                                                       |
|----------------------------------------------------|--------------------------------------------------------------------------------------|------------------------------------------------------------------------------------|----------------------------------------------------------------------------------------------------|
| Pick Template<br>Easy_Fabric >                     |                                                                                      | Brownfield Overlay Network Name Format Auto_Net_VNI\$\$VNI\$\$_VLAN\$\$VLAN_ID\$\$ | Generated network name should be < 64 characters                                                                                          |
| General Parameters Replication VPC Protocols Advan | ced Resources Manageability Bootstrap                                                | Enable CDP for Bootstrapped Switch                                                 | Enable CDP on management interface                                                                                                    |
| VRF Template* Default_VRF_Universal                | Default Overlay VRF Template For Leafs                                               | Enable VXLAN OAM                                                                   | Enable the Next Generation (NG) OAM feature for all switches in<br>the fabric to aid in trouble-shooting VXLAN EVPN fabrics               |
| Network Template* Default_Network_Universal        | Default Overlay Network Template For Leafs                                           | Enable Tenant DHCP                                                                 |                                                                                                    |
| VRF Extension Template*                            | Data di Carda 1977 Tara las Facilitat                                                |                                                                                    | Enable NX-API on port 443                                                                                                    |
| Network Extension Template*                        | Deraum Overlay vice template For borders                                             | Enable NX-API on HTTP port                                                         | Enable NX-API on port 80                                                                                                    |
| Default_Network_Extension_Universal ~              | Default Overlay Network Template For Borders                                         | Enable Policy-Based Routing (PBR)                                                  |                                                                                                    |
| Overlay Mode config-profile                        | VRF/Network configuration using config-profile or CLI, default is<br>config-profile  | Enable Strict Config Compliance                                                    | Enable bi-directional compliance checks to flag additional<br>configs in the running config that are not in the intent/expected<br>config |
| 82                                                 | For EVPN Multi-Site Support (Min:1, Max: 281474976710655).<br>Defaults to Fabric ASN | Enable AAA IP Authorization                                                        | Enable only, when IP Authorization is enabled in the AAA Server                                                                           |
| Intra Fabric Interface MTU*<br>9216                | (Min:576, Max:9216). Must be an even number                                          | Enable NDFC as Trap Host                                                           | Configure NDFC as a receiver for SNMP traps                                                                                               |
| Layer 2 Host Interface MTU*<br>9216                | (Min:1500, Max:9216). Must be an even number                                         | Anycast Border Gateway advertise-pip                                               | To advertise Anycast Border Gateway PIP as VTEP. Effective on<br>MSD fabric 'Recalculate Config'                                          |

**Step 8** Click the **Resources** parameter tab and enter the necessary values in this page.

- Enter the appropriate information in the following fields specifically for this hybrid cloud use case:
  - Underlay Routing Loopback IP Range: This is typically the loopback0 IP address range.
  - Underlay VTEP Loopback IP Range: This is typically the loopback1 IP address range.
  - Underlay RP Loopback IP Range: The Anycast or Phantom Rendezvous Point (RP) IP address range.
  - Underlay Subnet IP Range: The address range to assign numbered and peer link SVI IP addresses.
  - VRF Lite Subnet IP Range: The address range to assign P2P inter-fabric connections.

• Complete the remaining configurations in the **Resources** parameter tab as you normally would.

#### Figure 6:

|                                                          |                                                                       | Layer 2 VXLAN VNI Range*         |                                                                                                    |
|----------------------------------------------------------|-----------------------------------------------------------------------|----------------------------------|----------------------------------------------------------------------------------------------------|
|                                                          |                                                                       | 30000-49000                      | Overlay Network Identifier Range (Min:1, Max:16777214)                                                                              |
|                                                          |                                                                       | Layer 3 VXLAN VNI Range*         |                                                                                                    |
|                                                          |                                                                       | 50000-59000                      | Overlay VRF Identifier Range (Min:1, Max:16777214)                                                                                  |
|                                                          |                                                                       | Network VLAN Range*              |                                                                                                    |
| Fabric Name                                              |                                                                       | 2300-2999                        | Per Switch Overlay Network VLAN Range (Min:2, Max:4094)                                                                             |
| sydney                                                   |                                                                       | VRF VLAN Range*                  |                                                                                                    |
| Pick Template                                            |                                                                       | 2000-2299                        | Per Switch Overlay VRF VLAN Range (Min:2, Max:4094)                                                                                 |
| Easy_Fabric >                                            |                                                                       | Subinterface Dot1q Range*        |                                                                                                    |
| Constal Parameters - Poplication - VPC - Protocola - Adu | anad Resources Managaphility Restation                                | 2-511                            | Per Border Dot1 q Range For VRF Lite Connectivity (Min:2,<br>Max:4093)                                                              |
|                                                          |                                                                       | VRF Lite Deployment*             |                                                                                                    |
| Manual Underlay IP Address Allocation                    |                                                                       | Manual ~                         | VRF Lite Inter-Fabric Connection Deployment Options                                                                                 |
|                                                          | Checking this will disable Dynamic Underlay IP Address<br>Allocations | Auto Deploy Both                 |                                                                                                    |
| Hadaday Daviting Lagrahash ID Dagast                     |                                                                       |                                  | Whether to auto generate VRF LITE sub-interface and BGP                                                                             |
| Underlay Routing Loopback IP Range"                      |                                                                       |                                  | peering configuration on managed neighbor devices. If set, auto<br>created VRF Lite IFC links will have 'Auto Deploy Flag' enabled. |
| 20.2.0.0/22                                              | Typically Loopback0 IP Address Range                                  | VRE Lite Subnet IP Range*        |                                                                                                    |
| Underlay VTEP Loopback IP Range*                         |                                                                       | 20.33.0.0/16                     | Address range to assign P2P Interfabric Connections                                                                                 |
| 20.3.0.0/22                                              | Typically Loopback1 IP Address Range                                  |                                  |                                                                                                    |
|                                                          |                                                                       | VRF Lite Subnet Mask*            |                                                                                                    |
| Underlay RP Loopback IP Range*                           |                                                                       | 30                               | (Min:8, Max:31)                                                                                                    |
| 20.254.254.0/24                                          | Anycast or Phantom RP IP Address Range                                | Service Network VLAN Range*      |                                                                                                    |
| Underlay Subnet IP Range*                                |                                                                       | 3000-3199                        | Per Switch Overlay Service Network VLAN Range (Min:2,<br>Max:4094)                                                                  |
| 20.4.0.0/16                                              | Address range to assign Numbered and Peer Link SVI IPs                | Route Map Sequence Number Range* |                                                                                                    |
|                                                          |                                                                       | 1-65534                          | (Min:1, Max:65534)                                                                                                    |

**Step 9** Complete the necessary general VXLAN fabric parameter configurations in the **Manageability** and **Bootstrap** parameter tabs.

The configurations in the **Manageability** and **Bootstrap** parameter tabs might need to be completed, but they do not contain parameters that are specific to this hybrid cloud topology use case.

**Step 10** Click the **Configuration Backup** parameter tab and check the box in the **Hourly Fabric Backup** field to enable that feature.

Complete the remaining configurations in the **Configuration Backup** parameter tab as you normally would.

**Step 11** Click **Save** when you have completed the necessary configurations in the **Create Fabric** window for the VXLAN fabric.

You are returned to the LAN Fabrics window, with the VXLAN fabric that you just created displayed.

#### What to do next

Add the switches to the VXLAN fabric and set the necessary role for the switches using the procedures provided in Add Switches to the VXLAN Fabric, on page 7.

# Add Switches to the VXLAN Fabric

In this procedure, you will add the switches to the VXLAN fabric and set the necessary role for the switches.

## Before you begin

Create an NDFC VXLAN fabric using the procedures provided in Create an NDFC VXLAN Fabric, on page 3.

Step 1 In the LAN Fabrics window, click the VXLAN fabric that you just created.

The **Overview** window for this fabric appears.

Note The following steps describe how to manually enter the necessary information to allow NDFC to discover switches. You could also use the Power On Auto Provisioning (POAP) feature in NDFC instead, which is useful if you do not already have certain parameters, such as the management IP address, default route, and start up configurations, already configured on the switches that need to be discovered. POAP automates the process of installing configuration files on devices that are deployed on the network for the first time and allows devices to be brought up without performing any manual configuration. See Inband POAP Management in External Fabrics and LAN Classic Fabrics and Zero-Touch Provisioning of VXLAN Fabrics using Inband POAP with NDFC for more information on POAP.

#### Step 2 Click Actions > Add Switches.

The Add Switches window appears.

- **Step 3** Add the necessary information to discover the switches.
  - Fill in the necessary information in this page to discover the switches, including the Seed IP, username, and password.
  - Determine if you want to preserve the existing configuration on the switches:
    - If this is a brownfield deployment where you want to keep the existing configurations on the switches, check the **Preserve Config** checkbox to preserve those existing configurations.
    - If this is a greenfield deployment, uncheck the **Preserve Config** checkbox to clean up the configurations on the switches.

#### Step 4 Click Discover Switches.

Click **Confirm** in the confirmation popup window that appears.

**Step 5** Once the switches have been discovered, add the switches to the NDFC VXLAN fabric.

In the **Discovery Results** area, choose the appropriate switches (click the box next to each of the appropriate switches).

As an example, the figure below shows two leaf switches and one spine switch being added to the fabric.

#### Figure 7:

| ney               |               | 172.16.0.67-68,172.16.0 | .76             | MD5                         | admin                     |                         |
|-------------------|---------------|-------------------------|-----------------|-----------------------------|---------------------------|-------------------------|
| sword<br>Set      |               | Max Hops<br>2           |                 | Preserve config<br>Disabled |                           |                         |
| :k                |               |                         |                 |                             |                           |                         |
| covery Results    |               |                         |                 |                             |                           |                         |
| ter by attributes |               |                         |                 |                             |                           |                         |
| Switch Name       | Serial Number | IP Address              | Model           | Version                     | Status                    | Progress                |
| 10.18.1.2         |               | 10.18.1.2               | cisco C8000V    | 17.7.1a,                    |                           |                         |
| ndfc-spine1       | FD0243503ZG   | 172.16.0.76             | N9K-C9332C      | 9.3(9)                      | Manageable                |                         |
| ndfc-leaf2        | FD02442054U   | 172.16.0.68             | N9K-C9348GC-FXP | 9.3(9)                      | Manageable                |                         |
| ndfc-leaf1        | FD02442051Z   | 172.16.0.67             | N9K-C9348GC-FXP | 9.3(9)                      | Manageable                |                         |
| leaf1             | 96O0UQZJFTJ   | 172.16.0.77             | N9K-C9300v      | 9.3(9)                      | Already Managed In Vsite1 |                         |
| leaf2             | 97UVLYWGPAN   | 172.16.0.78             | N9K-C9300v      | 9.3(9)                      | Already Managed In Vsite1 |                         |
| spine1            | 95INZNPCD1D   | 172.16.0.79             | N9K-C9500v      | 9.3(9)                      | Already Managed In Vsite1 |                         |
| ACI-TA-SW         | FOC1752R19H   | 172.16.0.3              | N6K-C6001-64P   | 7.1(4)N1(1)                 | Manageable                |                         |
| bgw2              | 91P6JV6YK6U   | 172.16.0.83             | N9K-C9300v      | 9.3(9)                      | Manageable                |                         |
| aci-tme-lab-mgmt  | SAL184436V9   | 172.16.0.50             | N9K-C9372PX     | 9.3(9)                      | Manageable                |                         |
| 10 V Rows         |               |                         |                 |                             | Page 1                    | of 2 ≪ < 1-10 of 14 > 🚿 |
|                   |               |                         |                 |                             |                           |                         |

#### Step 6 Click Add Switches.

**Note** If the **Preserve Config** option is checked, the switches will go through a reboot after being added to the NDFC VXLAN fabric.

## **Step 7** Set the role for the appropriate switch to Border Gateway Spine.

In these example procedures, one spine switch plays the dual role of spine switch and border gateway spine switch, so we will be changing the role of the spine switch to border gateway spine switch in these example procedures. However, in your environment, you might have two separate switches, one with the role of spine switch and the other with the role of border gateway.

- a) Click the **Switches** tab in the NDFC VXLAN fabric overview window. The switches that have been added to this fabric are displayed.
- b) Click the box next to the spine switch to choose that switch, then click Actions > Set Role.

#### Figure 8:

| or | by attributes |             |       |               |               |             |                  |                 |           |            | Actio                   |
|----|---------------|-------------|-------|---------------|---------------|-------------|------------------|-----------------|-----------|------------|-------------------------|
|    | Switch        | IP Address  | Role  | Serial Number | Config Status | Oper Status | Discovery Status | Model           | VPC Role  | VPC Peer   | Add Switche             |
|    | ndfc-leaf1    | 172.16.0.67 | Leaf  | FD02442051Z   | In-Sync       | O Minor     | • Ok             | N9K-C9348GC-FXP | Secondary | ndfc-leaf2 | Preview                 |
|    | ndfc-leaf2    | 172.16.0.68 | Leaf  | FDO2442054U   | In-Sync       | Minor       | Ok               | N9K-C9348GC-FXP | Primary   | ndfc-leaf1 | Discovery               |
| I  | ndfc-spine1   | 172.16.0.76 | Spine | FDO243503ZG   | In-Sync       | O Mir Spine | • Ok             | N9K-C9332C      |           |            | Set Role<br>vPC Pairing |

c) Locate and select the Border Gateway spine role in the Select Role list, then click Select.

#### Figure 9:

| Select Role                | ×      |
|----------------------------|--------|
| Q Search Role              |        |
| Spine (current)            |        |
| Leaf                       |        |
| Border                     |        |
| Border Spine               |        |
| Border Gateway             |        |
| Border Gateway Spine       |        |
| Super Spine                |        |
| Border Super Spine         |        |
| Border Gateway Super Spine |        |
| ToR                        |        |
|                            |        |
|                            | Select |

**Step 8** Navigate to LAN > Fabrics and select the NDFC VXLAN fabric that you created.

The Overview page for this NDFC VXLAN fabric appears.

- **Step 9** Click the **Switches** tab to verify that the switches that you just added appear correctly.
- **Step 10** Click Actions > Recalculate and Deploy.

#### Figure 10:

| Overview - sy      | /dney                                                                               |                                                                                                    |                                                                                                    |                                                                                                    |                                                                                                    |                                                                                                    |                                                                                                    |                                                                                                    | Actions A                                                                                                    | O? —                                                                                                    |
|--------------------|-------------------------------------------------------------------------------------|----------------------------------------------------------------------------------------------------|----------------------------------------------------------------------------------------------------|----------------------------------------------------------------------------------------------------|----------------------------------------------------------------------------------------------------|----------------------------------------------------------------------------------------------------|----------------------------------------------------------------------------------------------------|----------------------------------------------------------------------------------------------------|----------------------------------------------------------------------------------------------------|----------------------------------------------------------------------------------------------------|
| Switches Links Int | erfaces Interface                                                                   | e Groups Poli                                                                                                    | cies Networks V                                                                                                    | /RFs Services E                                                                                                    | vent Analytics Hist                                                                                                    | ory Resources Vir                                                                                                    | tual Infrastructure                                                                                                    | Edit<br>Adv                                                                                                    | l Fabric<br>5 Switches                                                                                                    |                                                                                                    |
| attributes         |                                                                                     |                                                                                                    |                                                                                                    |                                                                                                    |                                                                                                    |                                                                                                    |                                                                                                    | Rec                                                                                                    | re >                                                                                                    | Actions ~                                                                                                    |
| witch              | IP Address                                                                          | Role                                                                                                    | Serial Number                                                                                                    | Config Status                                                                                                    | Oper Status                                                                                                    | Discovery Status                                                                                                    | Model                                                                                                    | VPC Role                                                                                                    | VPC Peer                                                                                                    | Mode                                                                                                    |
| dfc-leaf1          | 172.16.0.67                                                                         | Leaf                                                                                                    | FDO2442051Z                                                                                                    | In-Sync                                                                                                    | O Minor                                                                                                    | Ok                                                                                                    | N9K-C9348GC-FXP                                                                                                    | Secondary                                                                                                    | ndfc-leaf2                                                                                                    | Normal                                                                                                    |
| dfc-leaf2          | 172.16.0.68                                                                         | Leaf                                                                                                    | FDO2442054U                                                                                                    | In-Sync                                                                                                    | O Minor                                                                                                    | • Ok                                                                                                    | N9K-C9348GC-FXP                                                                                                    | Primary                                                                                                    | ndfc-leaf1                                                                                                    | Normal                                                                                                    |
| dfc-spine1         | 172.16.0.76                                                                         | Border<br>Gateway<br>Spine                                                                                                    | FDO24350320                                                                                                    | • In-Sync                                                                                                    | O Minor                                                                                                    | • Ok                                                                                                    | N9K-C9332C                                                                                                    |                                                                                                    |                                                                                                    | Normal                                                                                                    |
|                    | Overview - sy<br>Switches Links Int<br>attributes<br>witch<br>Mc-harl1<br>Mc-spine1 | Switches     Links     Interfaces     Interfaces       stributes     Interfaces     Interfaces       witch     IP Address       Mic-Half     172.16.0.67       Mic-Half     172.16.0.76       Mic-Half     172.16.0.76 | Netroite     System     System     System     System       Switches     Links     Interfaces     Interface Groups     Politication       attributes     IP Address     Role       Micharl     172.16.0.67     Link       Micharl     172.16.0.68     Link       Micharl     172.16.0.76     Border       Micharl     172.16.0.76     Gateway | Switches         Links         Interfaces         Interface Groups         Policies         Networks         Networks           attributes         IP Address         Role         Serial Number           Mitches1         172.16.0.87         Leaf         FD02420512           Mitches2         172.16.0.88         Leaf         FD02420512           Mitches1         172.16.0.86         Leaf         FD024205020           Mitches1         172.16.0.76         Garler<br>Spine         FD024350320 | Switches         Links         Interfaces         Interface Groups         Policies         Networks         VRFs         Services         E           attributes         attributes         PAddress         Role         Serial Number         Config Status         Interface         Interface | Bit P Address         Role         Serial Number         Config Status         Oper Status           Mic-Nall         172.16.0.67         Leaf         FD024420512         In-Sync         0 Minor           Mic-spine1         172.16.0.76         Berder<br>Spine         FD0244205322         In-Sync         0 Minor | Network         Switches         Links         Interfaces         Interface Groups         Policies         Networks         VRFs         Services         Event Analytics         History         Resources         Vir<br>attributes           witch         IP Address         Role         Serial Number         Config Status         Oper Status         Discovery Status           Mc-Wal1         172.16.0.57         Leaf         FD02442051Z         In-Sync         ® Miroor         0 K           Mc-Wal1         172.16.0.68         Leaf         FD02442051Z         In-Sync         ® Miroor         0 K           Mc-spine1         172.16.0.76         Garder         FD02450312G         In-Sync         ® Miroor         0 K | Netrolice         Policies         Networks         VRFs         Services         Event Analytics         History         Resources         Virtual Infrastructure           stributes          PAddress         Role         Serial Number         Config Status         Oper Status         Discovery Status         Model           ntc-war1         172.16.0.67         Lasif         FD02442051Z         is tr-Sync         O Miroor         O K         N9K-C92480C-FXP           ntc-war2         172.16.0.68         Lasif         FD02442054Z         is tr-Sync         O Miroor         O K         N9K-C92380C-FXP           ntc-spine1         172.16.0.76         Berder<br>Spine         FD0243503Z0         is tr-Sync         O Miroor         O K         N9K-C93332C | Switches       Links       Interfaces       Interfaces | Accome         Switches       Interface Groups       Policies       Networks       VRFs       Services       History       Resources       Virtual Infrastructure       Edit Fabric<br>Add Switches       Add Switches       Edit Fabric       Add Switches       Real-       Add Switches       Real-       Add Switches       Real-       Add Switches       Real-       Add Switches       Real-       Add Switches       Real-       Add Switches       Real-       Add Switches       Real-       Add Switches       Real-       Add Switches       Real-       Add Switches       Real-       Add Switches       Real-       Real- |

As described earlier, for these procedures, one spine switch plays the dual role of spine switch and border gateway spine switch, so we changed the role of the spine switch to border gateway spine switch in these example procedures, as shown below. In these example procedures, a vPC pair has also been configured already for the two leaf switches, as shown in the figure below. For more information on configuring a vPC pair, see the *Cisco NDFC-Fabric Controller Configuration Guide*, release 12.1.2e or later.

#### Figure 11:

L

| viev  | w Switches Link | s Interfaces Interfac | e Groups Polic             | cies Networks \ | /RFs Services Ev | vent Analytics Hist | ory Resources Vir | tual Infrastructure |           |            |           |
|-------|-----------------|-----------------------|----------------------------|-----------------|------------------|---------------------|-------------------|---------------------|-----------|------------|-----------|
| ilter | by attributes   |                       |                            |                 |                  |                     |                   |                     |           |            | Actions ~ |
|       | Switch          | IP Address            | Role                       | Serial Number   | Config Status    | Oper Status         | Discovery Status  | Model               | VPC Role  | VPC Peer   | Mode      |
|       | ndfc-leaf1      | 172.16.0.67           | Leaf                       | FD02442051Z     | In-Sync          | ♥ Minor             | • Ok              | N9K-C9348GC-FXP     | Secondary | ndfc-leaf2 | Normal    |
|       | ndfc-leaf2      | 172.16.0.68           | Leaf                       | FDO2442054U     | In-Sync          | ♥ Minor             | • Ok              | N9K-C9348GC-FXP     | Primary   | ndfc-leaf1 | Normal    |
|       | ndfc-spine1     | 172.16.0.76           | Border<br>Gateway<br>Spine | FD0243503ZG     | In-Sync          | Minor               | • Ok              | N9K-C9332C          |           |            | Normal    |
|       |                 |                       | _                          |                 |                  |                     |                   |                     |           |            |           |

# What to do next

Configure an NDFC external fabric using the procedures provided in Configure an NDFC External Fabric, on page 11.

# **Configure an NDFC External Fabric**

In this procedure, you will be configuring the part of the example topology highlighted below. In the example figure below and throughout the use case procedures, a Cisco Catalyst 8000V is used as the IPsec device in the external fabric, but there could be many different types of devices in the external fabric, as long as they support IPsec and can be managed by NDFC (for example, ASR 1000 and Catalyst 8000V).

#### Figure 12:

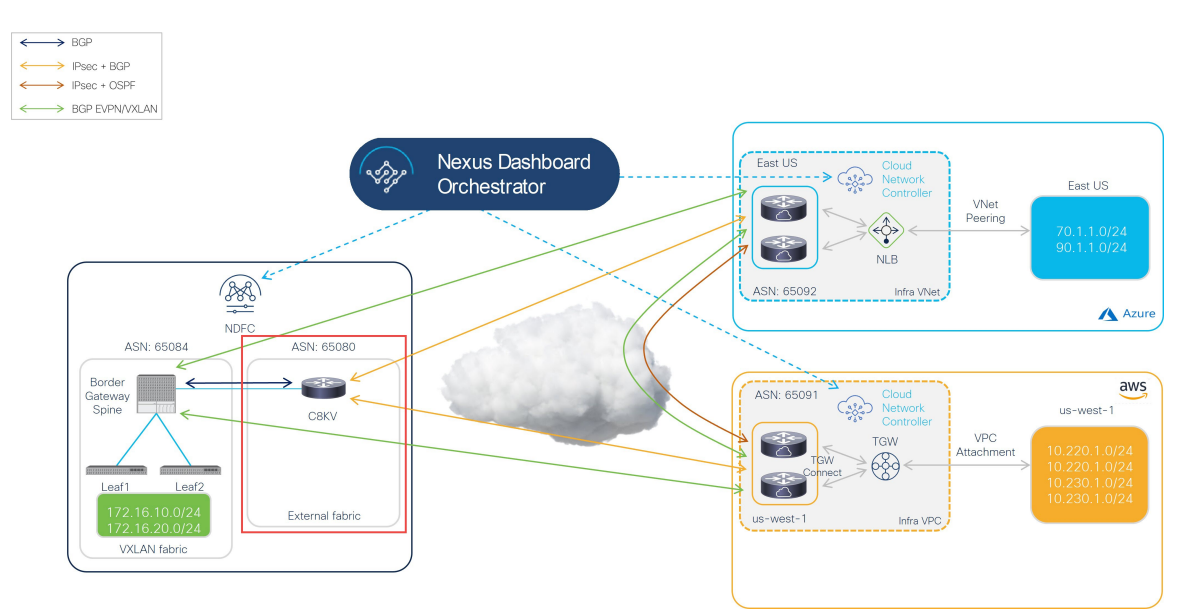

An NDFC-managed external fabric contains one or more IPsec devices. The IPsec devices have connectivity to cloud networks either via the internet (public) or by a private connection, such as Direct Connect (AWS) or ExpressRoute (Azure). If public internet is used to connect to the cloud sites, IPsec tunnels are established between on-premises IPsec devices and Catalyst 8000Vs in the cloud sites.

Complete the procedures in the following sections to configure an NDFC external fabric.

# **Create an NDFC External Fabric**

# Before you begin

Complete the procedures provided in Create an NDFC VXLAN Fabric, on page 3 before proceeding with these procedures.

- **Step 1** Log into your NDFC account, if you are not logged in already.
- Step 2 Navigate to LAN > Fabrics.
- Step 3Click Actions > Create Fabric.The Create Fabric window appears.
- **Step 4** Begin the process of creating an external fabric using the External\_Fabric template.

The External\_Fabric template is used to build traditional LAN fabrics using Nexus as well as non-Nexus devices, such as Catalyst 8000Vs.

- a) In the Fabric Name field, enter a name for the external fabric.
- b) In the **Pick a Template** area, click **Choose Template**. The **Select Fabric Template** window appears.
- c) Locate and click the External\_Fabric template.
- d) Click Select.

## Figure 13:

| 2       | Search Fabric Template                                                                        |
|---------|-----------------------------------------------------------------------------------------------|
| E<br>Fa | asy_Fabric<br>abric Template for a VXLAN EVPN deployment with Nexus 9000 and 3000<br>witches. |
| E<br>Fa | asy_Fabric_IOS_XE<br>abric Template for a VXLAN EVPN deployment with CAT9000 switches.        |
| E<br>Fa | asy_Fabric_eBGP<br>abric Template for an eBGP based Fabric with Nexus 9000 and 3000 switches. |
| E<br>Fa | xternal_Fabric<br>abric Template for support of Nexus and non Nexus devices.                  |
| F       | abric_Group<br>abric Template that can contain other LAN Classic fabrics                      |
| L<br>Fa | AN_Classic<br>abric Template to manage various switches and topologies                        |
| L       | AN_Monitor<br>his fabric template is used for NI in Monitor Mode Only.                        |
|         | Select                                                                                        |

**Step 5** In the **General Parameters** tab, make the necessary configuration specifically for this hybrid cloud topology use case.

• In the **BGP ASN** field, define the BGP ASN.

For example, using the information in the example topology, you would enter 65080 in the **BGP ASN** field for this use case.

- Determine if you want the external fabric to be monitored or not:
  - If the on-premises IPsec device is going to be managed by NDFC, uncheck the box next to the **Fabric Monitor Mode** field to unselect this option.
  - If the on-premises IPsec device is not going to be managed by NDFC (such as a non-Cisco, third-party firewall), check the box next to the **Fabric Monitor Mode** field if the fabric is going to be monitored only.

#### Figure 14:

| Create Fabric |                                                                                                    |                                                                                                    |
|---------------|----------------------------------------------------------------------------------------------------|----------------------------------------------------------------------------------------------------|
|               | Fabric Name ext-fab-1 Pick Template External_Fabric > General Parameters Advanced Resources Configuration | n Backup Bootstrap Flow Monitor                                                                                                    |
|               | BGP AS #* 65080 Fabric Monitor Mode                                                                       | 1-4294967295   1-65535[.0-65535] It is a good practice to<br>have a unique ASN for each Fabric.<br>If enabled, fabric is only monitored. No configuration will be<br>deployed |
|               | Enable Performance Monitoring (For NX-OS Switches Only)                                                   |                                                                                                    |

**Step 6** Complete the necessary general external fabric parameter configurations.

The following parameter tabs in the External\_Fabric template must be completed, but they do not contain parameters that are specific to this hybrid cloud topology use case:

- Advanced
- Resources
- Configuration Backup
- Bootstrap
- Flow Monitor

For example, in the **Configuration Backup** parameter tab, you might check the box in the **Hourly Fabric Backup** field to enable that feature.

See Cisco Nexus Dashboard Fabric Controller Deployment Guide, Release 12.1.2 or later, for more information.

**Step 7** Click **Save** when you have completed the necessary configurations in the **Create Fabric** window for the external fabric. You are returned to the **LAN Fabrics** window, with the external fabric that you just created displayed.

# What to do next

Add the on-premises Cisco Catalyst 8000V to the external fabric and set the necessary role using the procedures provided in Add the On-Premises Cisco Catalyst 8000V to the External Fabric, on page 14.

# Add the On-Premises Cisco Catalyst 8000V to the External Fabric

Follow these procedures to add the on-premises Cisco Catalyst 8000V to the external fabric and set the necessary role for the Cisco Catalyst 8000V.

# Before you begin

Create the NDFC external fabric using the procedures provided in Create an NDFC External Fabric, on page 12

Step 1 In the LAN Fabrics window, click the external fabric that you just created.

The **Overview** window for this fabric appears.

Step 2Click Actions > Add Switches.

The **Add Switches** window appears.

- Step 3 Add the necessary information to discover the Cisco Catalyst 8000V, then click Discover Switches.
  - Enter the necessary information in the Seed IP field for the Cisco Catalyst 8000V.
  - In the Device Type field, choose IOS-XE.
  - Choose the CSR/C8000V option underneath the Device Type field when it appears.

Figure 15:

| Add Switches | ? ×                     |
|--------------|-------------------------|
| Add Switches | ? ×                     |
|              |                         |
|              | Close Discover Switches |

# Step 4 Click Discover Switches.

Click Confirm in the confirmation pop-up window that appears.

**Step 5** Once the Cisco Catalyst 8000V has been discovered, add the Cisco Catalyst 8000V to the external fabric.

In the **Discovery Results** area, choose the Cisco Catalyst 8000V (click the box next to the Cisco Catalyst 8000V) and click **Add Switches**.

Figure 16:

| dd Switches                             |                             |                        |        |                                |                   | ?           | >      |
|-----------------------------------------|-----------------------------|------------------------|--------|--------------------------------|-------------------|-------------|--------|
| Switch Addition Mechania                | ism*<br>e Neighbor Switches |                        |        |                                |                   |             |        |
| Seed Switch Deta<br>Fabric<br>ext-fab-1 | ills                        | Switch<br>172.16.0.234 |        | Authentication Protocol<br>MD5 | Username<br>admin |             |        |
| Password<br>Set                         |                             | Max Hops<br>0          |        | Preserve config<br>Enabled     |                   |             |        |
| ← Back                                  |                             |                        |        |                                |                   |             |        |
| Filter by attributes                    |                             |                        |        |                                |                   |             |        |
| Switch Name                             | Serial Number               | IP Address             | Model  | Version                        | Status            | Progress    |        |
| C8K3-Fab2                               | 98JE1U8CZ8M                 | 172.16.0.234           | C8000V | 17.7.1a                        | Manageable        |             |        |
|                                         |                             |                        |        |                                |                   |             |        |
|                                         |                             |                        |        |                                |                   |             |        |
|                                         |                             |                        |        |                                |                   |             |        |
|                                         |                             |                        |        |                                |                   |             |        |
|                                         |                             |                        |        |                                |                   |             |        |
|                                         |                             |                        |        |                                |                   | _           |        |
|                                         |                             |                        |        |                                |                   | Close Add S | witche |

The status will change to Switch Added. Click Close to close out of this window.

#### Figure 17:

| Add S                                      | Switches                                        |               |                      |        |                        |                            |                   |          | ? ×          |
|--------------------------------------------|-------------------------------------------------|---------------|----------------------|--------|------------------------|----------------------------|-------------------|----------|--------------|
| Switch                                     | Addition Mechanism*<br>cover O Move Neighbor Sv | witches       |                      |        |                        |                            |                   |          |              |
| Seed Switch Details<br>Fabric<br>ext-fab-1 |                                                 |               | vitch<br>'2.16.0.234 |        | Authenticati<br>MD5    | on Protocol                | Username<br>admin |          |              |
| Password<br>Set                            |                                                 | M             | Max Hops P<br>0      |        | Preserve co<br>Enabled | Preserve config<br>Enabled |                   |          |              |
| ← Bac                                      | k<br>overy Results                              |               |                      |        |                        |                            |                   |          |              |
| Filt                                       | er by attributes                                |               |                      |        |                        |                            |                   |          |              |
|                                            | Switch Name                                     | Serial Number | IP Address           | Model  |                        | Version                    | Status            | Progress |              |
|                                            | C8K3-Fab2                                       | 98JE1U8CZ8M   | 172.16.0.234         | C8000V |                        | 17.7.1a                    | Switch Added      |          |              |
|                                            |                                                 |               |                      |        |                        |                            |                   |          |              |
|                                            |                                                 |               |                      |        |                        |                            |                   |          |              |
|                                            |                                                 |               |                      |        |                        |                            |                   |          |              |
|                                            |                                                 |               |                      |        |                        |                            |                   |          |              |
|                                            |                                                 |               |                      |        |                        |                            |                   |          |              |
|                                            |                                                 |               |                      |        |                        |                            |                   | Close    | Add Switches |

**Step 6** Set the role for the Cisco Catalyst 8000V to Core Router.

a) Click the box next to the Cisco Catalyst 8000V to choose that router, then click Actions > Set Role.

## Figure 18:

| bric     | c Overview - e      | ext-fab-1          |                |                  |                      |             |                  |        |          | Actions ~ | ð? ·              |
|----------|---------------------|--------------------|----------------|------------------|----------------------|-------------|------------------|--------|----------|-----------|-------------------|
| view     | / Switches Links Ir | nterfaces Policies | Event Analytic | cs History Resou | rces Virtual Infrast | tructure    |                  |        |          |           |                   |
| Filter I | by attributes       |                    |                |                  |                      |             |                  |        |          |           | Action            |
|          | Switch              | IP Address         | Role           | Serial Number    | Config Status        | Oper Status | Discovery Status | Model  | VPC Role | VPC Peer  | Add Switches      |
| ~        | C8K3-Fab2           | 172.16.0.234       | Edge<br>Router | 98JE1U8CZ8M      | • NA                 | ♥ Healthy   | • Ok             | C8000V |          |           | Preview<br>Deploy |
|          |                     |                    |                |                  |                      |             |                  |        |          |           | Discovery         |
|          |                     |                    |                |                  |                      |             |                  |        |          |           | VPC Pairing       |
|          |                     |                    |                |                  |                      |             |                  |        |          |           | TOR Pairing       |
|          |                     |                    |                |                  |                      |             |                  |        |          |           | vPC Overview      |
|          |                     |                    |                |                  |                      |             |                  |        |          |           | More              |

b) Locate and select the Core Router role in the Select Role list, then click Select.

All the Catalyst 8000Vs should be set to the Core Router role so that NDFC automatically enables BGP protocol.

#### Figure 19:

| Select Role           | ×      |
|-----------------------|--------|
| Q Search Role         |        |
| Spine                 |        |
| Leaf                  |        |
| Super Spine           |        |
| Edge Router (current) |        |
| Core Router           |        |
|                       |        |
|                       |        |
|                       |        |
|                       |        |
|                       |        |
|                       |        |
|                       | Select |

**Step 7** Navigate to LAN > Fabrics and select the external fabric that you created.

The Overview page for this external fabric appears.

Step 8Click the Switches tab to verify that the Cisco Catalyst 8000V that you just added appears correctly.Figure 20:

| Fabric Overview - ext-fab-1 |                                                                                                    |              |                |               |               |             |                  |        | ⊘Ŏ? – ×  |           |        |
|-----------------------------|----------------------------------------------------------------------------------------------------|--------------|----------------|---------------|---------------|-------------|------------------|--------|----------|-----------|--------|
| Overvie                     | Zverview Switches Links Interfaces Policies Event Analytics History Resources Virtual Infrastructure |              |                |               |               |             |                  |        |          |           |        |
| Filte                       | Filter by attributes                                                                                 |              |                |               |               |             |                  |        |          | Actions > |        |
|                             | Switch                                                                                               | IP Address   | Role           | Serial Number | Config Status | Oper Status | Discovery Status | Model  | VPC Role | VPC Peer  | Mode   |
|                             | C8K3-Fab2                                                                                            | 172.16.0.234 | Core<br>Router | 98JE1U8CZ8M   | • NA          | C Healthy   | Ok               | C8000V |          |           | Normal |
|                             |                                                                                                    |              |                |               |               |             |                  |        |          |           | _      |
|                             |                                                                                                    |              |                |               |               |             |                  |        |          |           |        |

**Step 9** Click **Actions** > **Recalculate and Deploy**.

At this point in the process, the VXLAN and external fabrics are configured in NDFC, as shown when you navigate to **LAN** > **Fabrics**.

Figure 21:

| $\equiv$ <b>cisco</b> Nexus Dashboar | d 🕴 🕀 One V | Лew ∨       |                   |               |       | Feedback 👤    |  |  |  |  |
|--------------------------------------|-------------|-------------|-------------------|---------------|-------|---------------|--|--|--|--|
| 🗐 Fabric Controller                  |             |             |                   |               |       |               |  |  |  |  |
| n Dashboard                          |             | brice       |                   |               |       | G             |  |  |  |  |
| ⊯ Topology                           | LANTC       | 101103      |                   |               |       | e             |  |  |  |  |
| ≣ LAN ^                              | Filter by a | ttributes   |                   |               |       | (Actions ~ )  |  |  |  |  |
| Fabrics                              |             | Eshris Nama | Fabrie Technology | Fabrie Tume   | ACN   | Eshris Uselih |  |  |  |  |
| Switches                             |             | Fabric Name | Fabric Technology | Fabric Type   | ASN   | Fabric Health |  |  |  |  |
| Interfaces                           | 0           | Sydney      | VXLAN Fabric      | Switch Fabric | 65084 | ♥ Minor       |  |  |  |  |
| Services                             | 0           | ext-fab-1   | External          | External      | 65080 | ♥ Healthy     |  |  |  |  |
| 📥 Virtual Management 🗸 🗸             |             |             |                   |               |       |               |  |  |  |  |

You can also use the Topology view to determine the following configurations at this point in the process:

• That there is no connectivity yet between the VXLAN and external fabrics:

Figure 22:

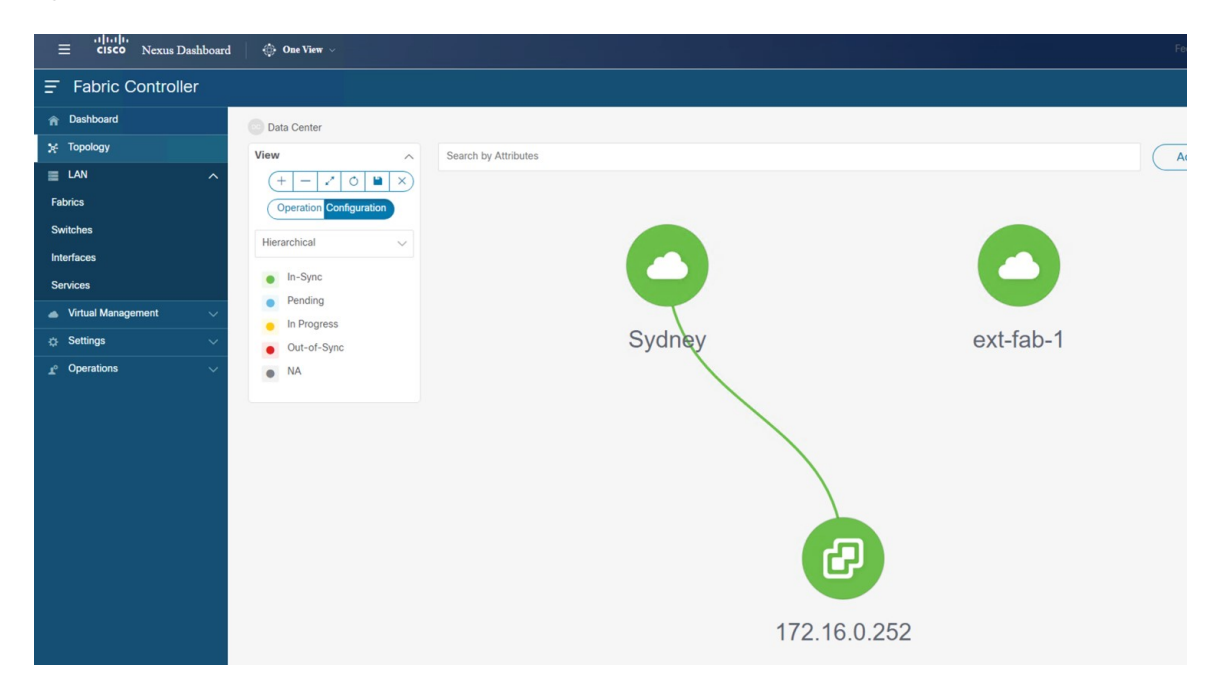

This NDFC has the VMM Visualizer feature enabled, so the vCenter icon with an IP address of 172.16.0.252 is displayed in the topology view. For more information on the VMM feature, see the Virtual Infrastructure Manager chapter in the *Cisco NDFC-Fabric Controller Configuration Guide*.

• That there are no networks or VRFs created yet in the VXLAN fabric:

#### Figure 23:

| E cisco Nexus Dashboard  | 🔅 One View 🗸            |                     |                              |  |
|--------------------------|-------------------------|---------------------|------------------------------|--|
| F Fabric Controller      |                         |                     |                              |  |
| n Dashboard              | Data Center / Sydney    |                     |                              |  |
| 🗙 Topology               | View A Se               | earch by Attributes |                              |  |
| ∎ LAN ^                  | (+ - / 0 🗎 X)           |                     |                              |  |
| Fabrics                  | Show Logical Links      |                     |                              |  |
| Switches                 | Operation Configuration |                     | NET VRF                      |  |
| Interfaces               |                         |                     | Networks (0) VREs (0) VM (3) |  |
| Services                 | Hierarchical            |                     |                              |  |
| 📥 Virtual Management 🗸 🗸 | In-Sync                 |                     |                              |  |
| 🔅 Settings 🗸 🗸           | Pending                 |                     |                              |  |
| <u>∎</u> ° Operations ∨  | In Progress             |                     |                              |  |
|                          | NA                      |                     |                              |  |
|                          |                         |                     |                              |  |
|                          | Multi-select 💿          |                     |                              |  |
|                          | Uselected               |                     | (B)                          |  |
|                          |                         |                     | ndfc/spine1                  |  |
|                          |                         |                     |                              |  |
|                          |                         |                     |                              |  |
|                          |                         |                     |                              |  |
|                          |                         |                     |                              |  |
|                          |                         |                     | ndfc-leaf2 ndfc-leaf1        |  |

# What to do next

Deploy the Cloud Network Controller on the cloud sites using the procedures provided in Deploy Cloud Network Controller on Cloud Sites, on page 19.

# **Deploy Cloud Network Controller on Cloud Sites**

In this section, you will be configuring the part of the example topology highlighted below.

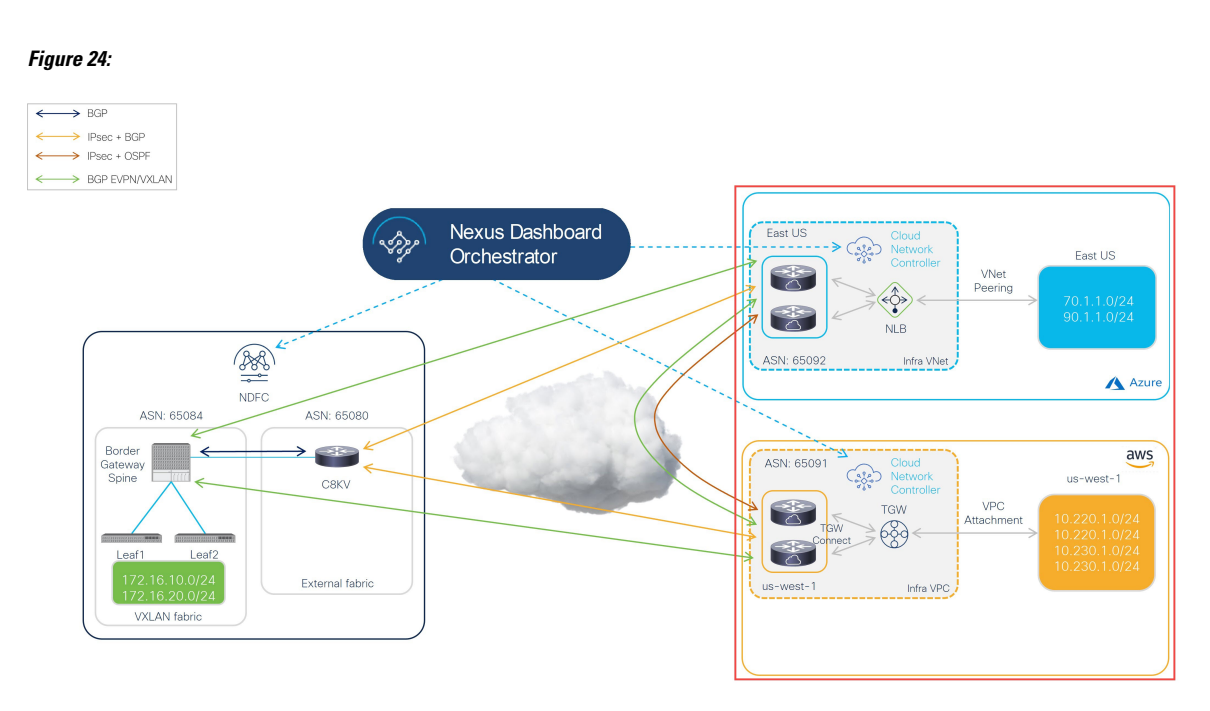

Based on the example hybrid cloud topology, these procedures assume that we will be setting up two cloud sites through the Cloud Network Controller (AWS and Azure cloud sites). We will therefore refer to the following documents throughout these procedures:

- Cisco Cloud Network Controller for AWS Installation Guide, Release 25.1(x) or later
- Cisco Cloud Network Controller for AWS User Guide, Release 25.1(x) or later
- Cisco Cloud Network Controller for Azure Installation Guide, Release 25.1(x) or later
- Cisco Cloud Network Controller for Azure User Guide, Release 25.1(x) or later

Complete the procedures in the following sections to deploy the Cloud Network Controller on the cloud sites.

# Deploy the Cloud Network Controller on the AWS Cloud Site

Follow the procedures in these sections to deploy the Cloud Network Controller on the AWS cloud site.

# Configure the Necessary Parameters in Advanced Settings for AWS

In this section, you will make the necessary configurations for the AWS cloud site in **Advanced Settings** area in the **Cloud Network Controller Setup** page specifically for this example hybrid cloud topology.

Use the procedures provided in the "Configuring Cisco Cloud Network Controller Using the Setup Wizard" chapter in the Cisco Cloud Network Controller for AWS Installation Guide, but note that there are two areas in the **Cloud Network Controller Setup** page that you will have to configure specifically for this example hybrid cloud topology:

- Contract-based routing: Cloud Network Controller supports two types of modes:
  - Contract-based routing
  - · Route map-based routing

Contract-based routing means that a contract between the EPGs will drive the routing between VRFs, but this type of contract-based routing is not available through NDFC, so for this specific example hybrid cloud topology, you will turn off contract-based routing and will use route map-based routing instead. For more information, see the "Routing Policies" and "Configuring the Global Inter-VRF Route Leak Policy" sections in the Cisco Cloud Network Controller for AWS User Guide, Release 25.1(x) or later.

- Cloud Network Controller Access Privilege: By default, the Cloud Network Controller has Routing & Security access privilege, which means that the Cloud Network Controller can automate not only networking, it can also automate and configure security groups on the cloud. If the Cloud Network Controller automates and configures the security groups, it also has to configure the EPGs and contracts; however, EPGs and contracts are not applicable to NDFC end users who only need routing automation. To integrate well with NDO and NDFC, you should set the Cloud Network Controller Access Privilege option to Routing Only.
- **Step 1** Log into your Cisco Cloud Network Controller for AWS.
- **Step 2** Begin the process of setting up the first cloud site, the AWS cloud site, for this example hybrid cloud topology.

The first few chapters in the Cisco Cloud Network Controller for AWS Installation Guide, Release 25.1(x) or later, contain generic information that is not specific to this hybrid cloud topology use case, so complete the procedures in these chapters in that document, then return here:

- Overview
- · Preparing for Installing the Cisco Cloud Network Controller
- Configuring the Cloud Formation Template Information for the Cisco Cloud Network Controller
- Step 3 In the Cisco Cloud Network Controller GUI, click the Intent icon (<sup>2</sup>) and select Cloud Network Controller Setup.
   The Let's Configure the Basics page appears.
- **Step 4** Locate the **Advanced Settings** area and click **Edit Configuration**.
- **Step 5** In the Advanced Settings page, set the following configurations:

• **Contract Based Routing**: Verify that the box is unchecked (that this feature is not enabled). This turns off contract-based routing and uses route map-based routing instead

· Cloud Network Controller Access Privilege: Choose the Routing Only option.

# Step 6 Click Save and Continue.

You are returned to the Let's Configure the Basics page.

## What to do next

Follow the procedures provided in Configure the Necessary Parameters in Region Management for AWS, on page 22.

# Configure the Necessary Parameters in Region Management for AWS

In this section, you will make the necessary configurations for the AWS cloud site in the **Region Management** area in the **Cloud Network Controller Setup** page specifically for this example hybrid cloud topology.

#### Before you begin

Complete the procedures provided in Configure the Necessary Parameters in Advanced Settings for AWS, on page 20.

#### **Step 1** Locate the **Region Management** area and click the appropriate button.

Click **Begin** if this is your first time setting up the Cloud Network Controller, or **Edit Configuration** if you had already configured region management in this Cloud Network Controller previously.

**Step 2** Enable AWS Transit Gateway.

You normally use Transit Gateway to avoid using VPN tunnels for connectivity within a region and across the regions where TGW peering is supported. For more information, see the *Increasing Bandwidth Between VPCs by Using AWS Transit Gateway or AWS Transit Gateway Connect* document.

Specifically for this example hybrid cloud topology use case, in the **Use Transit Gateway** area, click the checkbox next to **Enable** to use AWS Transit Gateway. This will allow you to add a hub network later in these procedures, which is necessary to enable TGW Connect.

**Step 3** In the **Regions to Manage** area, verify that the Cisco Cloud Network Controller home region is selected.

The region that you selected when you first deployed the Cisco Cloud Network Controller in AWS is the home region and should be selected already in this page. This is the region where the Cisco Cloud Network Controller is deployed (the region that will be managed by Cisco Cloud Network Controller), and will be indicated with the text Cloud Network Controller deployed in the Region column.

**Step 4** Select additional regions if you want the Cisco Cloud Network Controller to manage additional regions, and to possibly deploy Cisco Catalyst 8000Vs to have inter-VPC communication and Hybrid-Cloud, Hybrid Multi-Cloud, or Multi-Cloud connectivity on those other regions.

The Cisco Catalyst 8000V can provide hybrid cloud and multi-cloud connectivity for up to four regions, including the home region where Cisco Cloud Network Controller is deployed.

**Step 5** To deploy cloud routers locally to a region, click to place a check mark in the **Catalyst 8000Vs** check box for that region.

You must have at least one region with Catalyst 8000Vs deployed. However, if you choose multiple regions in this page, you do not have to have Catalyst 8000Vs in every region that you choose.

**Step 6** If you want to use AWS Transit Gateway statistics, check the box in the **TGW Stats** column for one or more regions.

Checking the check box enables collection of AWS Transit Gateway traffic statistics for infra tenants for the specified regions.

**Note** You also need to create flow logs in order to collect AWS Transit Gateway statistics. See the section "Enabling VPC Flow Logs" in the chapter "Cisco Cloud APIC Statistics" of the *Cisco Cloud APIC for AWS User Guide*, release 25.1(x) or later.

Specifically for this example hybrid cloud topology use case:

- Place a check mark in the check boxes next to the US East (N. Virginia) and US West (N. California) regions (the us-east-1 and us-west-1 regions).
- Place a check mark in the check boxes in the **Catalyst 8000Vs** and **TGW Stats** columns for the Cisco Cloud Network Controller home region.

#### Figure 25:

| ht                                                                                                    |                                                                                                    |                                                         |                                            |                  |
|----------------------------------------------------------------------------------------------------|----------------------------------------------------------------------------------------------------|---------------------------------------------------------|--------------------------------------------|------------------|
| Regions to Manage                                                                                                    | 2<br>General Co                                                                                                    | )<br>nnectivity                                         |                                            |                  |
| Eerun Claat<br>Tetera Costrate<br>Oro-Prestase ACI Sta                                                                                                    | Lase-Sile Consectivity -                                                                                                    | Transf General<br>Transf General<br>B<br>Catalyst BOODY | Inter-Region Connectivity                  | Regions          |
| ect the regions to be managed by Cloud Ne<br>ween VPCs in all managed regions.                                                                                                    | twork Controller and which regions shore to Catalyst 8000V.                                                                                                    | uld host Cloud Routers. Cloud Routers need to           | be deployed in at least one region to enal | ble connectivity |
| Use Transit Gateway ()<br>C Enable<br>Regions to Manage * ()<br>Region Name                                                                                                    | Region                                                                                                    | Catalyst 8000Vs 🖗                                       | TGW Stats @                                |                  |
| Africa (Cape Town)                                                                                                    | af-south-1                                                                                                    |                                                         |                                            |                  |
| Asia Pacific (Hong Kong)                                                                                                    | ap-east-1                                                                                                    |                                                         |                                            |                  |
| Asia Pacific (Tokyo)                                                                                                    | ap-northeast-1                                                                                                    |                                                         |                                            |                  |
| Asia Pacific (Seoul)                                                                                                    | ap-northeast-2                                                                                                    |                                                         |                                            |                  |
| Asia Pacific (Osaka-Local)                                                                                                    | ap-northeast-3                                                                                                    |                                                         |                                            |                  |
| Asia Pacific (Mumbai)                                                                                                    | ap-south-1                                                                                                    |                                                         |                                            |                  |
| Asia Pacific (Singapore)                                                                                                    | ap-southeast-1                                                                                                    |                                                         |                                            |                  |
|                                                                                                    |                                                                                                    |                                                         |                                            |                  |
| Asia Pacific (Sydney)                                                                                                    | ap-southeast-2                                                                                                    |                                                         |                                            |                  |
| Asia Pacific (Sydney)                                                                                                    | ap-southeast-2<br>ap-southeast-3                                                                                                    |                                                         |                                            |                  |
| Asia Pacific (Sydney) Asia Pacific (Jakarta) Canada (Central)                                                                                                    | ap-southeast-2<br>ap-southeast-3<br>ca-central-1                                                                                                    |                                                         |                                            |                  |
| Asia Pacific (Sydney) Asia Pacific (Jakarta) Canada (Central) EU (Frankfurt)                                                                                                    | ap-southeast-3<br>ap-southeast-3<br>ca-central-1<br>eu-central-1                                                                                                    |                                                         |                                            |                  |
| Asia Pacific (Sydney) Asia Pacific (Jakarta) Canada (Central) EU (Frankfurt) EU (Stockholm)                                                                                                    | ap-southeast-2<br>ap-southeast-3<br>ca-central-1<br>eu-central-1<br>eu-north-1                                                                                                    |                                                         |                                            |                  |
| Asia Pacific (Sydney) Asia Pacific (Jakarta) Canada (Central) EU (Frankfurt) EU (Stockholm) Europe (Mian)                                                                                                    | ap-southeast-2<br>ap-southeast-3<br>ca-central-1<br>eu-central-1<br>eu-north-1<br>eu-south-1                                                                                              |                                                         |                                            |                  |
| Asia Pacific (Systemy) Asia Pacific (Jakarta) Cansola (Central) EU (Frankfurt) EU (Stockholm) EU (Stockholm) EUrope (Man) EU (reland)                                                                                                    | ap-southeast-2<br>ap-southeast-3<br>ca-central-1<br>eu-central-1<br>eu-north-1<br>eu-south-1<br>eu-south-1                                                                                |                                                         |                                            |                  |
| Asia Pacific (Systemy) Asia Pacific (Jakarta) Cansala (Central) EU (Frankfurt) EU (Stockholm) EU (Stockholm) EU (Stockholm) EU (veland) EU (veland) EU (veland)                                                                                                    | ap-southeast-2<br>ap-southeast-3<br>ca-central-1<br>eu-central-1<br>eu-north-1<br>eu-south-1<br>eu-west-1<br>eu-west-2                                                                    |                                                         |                                            |                  |
| Asia Pacific (Systemy) Asia Pacific (Jakarta) Cansala (Central) EU (Frankfurt) EU (Stockholm) EU (Stockholm) EU (Stockholm) EU (veland) EU (veland) EU (veland) EU (veland) EU (veland)                                                                                                    | ap-southeast-2<br>ap-southeast-3<br>ca-central-1<br>eu-central-1<br>eu-north-1<br>eu-south-1<br>eu-south-1<br>eu-west-1<br>eu-west-2<br>eu-west-3                                         |                                                         |                                            |                  |
| Asia Pacific (Systemy) Asia Pacific (Jakarta) Cansala (Central) EU (Frankfurt) EU (Stockholm) EU (Stockholm) EU (Stockholm) EU (veland) EU (veland) EU (veland) EU (veland) EU (veland) Middle East (Bahrain)                                                                                                    | ap-southeast-2<br>ap-southeast-3<br>ca-central-1<br>eu-central-1<br>eu-south-1<br>eu-south-1<br>eu-west-1<br>eu-west-2<br>eu-west-3<br>me-south-1                                         |                                                         |                                            |                  |
| Asia Pacific (Systemy) Asia Pacific (Jakarta) Cansala (Central) EU (Frankfurt) EU (Stockholm) EU (Stockholm) EU (Stockholm) EU (Veland) EU (Veland) EU (Veland) EU (Lendon) EU (Paria) South America (Sao Paulo)                                                                                                    | ap-southeast-2<br>ap-southeast-3<br>ca-central-1<br>eu-central-1<br>eu-south-1<br>eu-south-1<br>eu-west-1<br>eu-west-2<br>eu-west-3<br>me-south-1<br>sa-east-1                            |                                                         |                                            |                  |
| Asia Pacific (Systemy) Asia Pacific (Jakarta) Cansala (Central) EU (Frankfurt) EU (Stockholm) EU (Stockholm) EU (Stockholm) EU (Lendon) EU (Lendon) EU (Lendon) EU (Lendon) US East (N. Vrognia)                                                                                                    | ap-southeast-2<br>ap-southeast-3<br>ca-central-1<br>eu-central-1<br>eu-north-1<br>eu-south-1<br>eu-west-1<br>eu-west-2<br>eu-west-3<br>me-south-1<br>sa-east-1<br>us-east-1               |                                                         |                                            |                  |
| Asia Pacific (Systemy) Asia Pacific (Jakarta) Cansala (Central) EU (Frankfurt) EU (Stockholm) EU (Stockholm) EU (Stockholm) EU (Lendon) EU (Lendon) EU (Lendon) EU (Para) Middle East (Bahrain) US East (Na Vraginia) US East (Na Vraginia) US East (Na Vraginia)                                                                                                    | ap-southeast-2<br>ap-southeast-3<br>ca-central-1<br>eu-central-1<br>eu-north-1<br>eu-south-1<br>eu-west-1<br>eu-west-2<br>eu-west-3<br>me-south-1<br>sa-east-1<br>us-east-2               |                                                         |                                            |                  |
| Asia Pacific (Systemy) Asia Pacific (Jakarta) Cansada (Central) EU (Frankfurt) EU (Stockholm) EU (Stockholm) EU (Stockholm) EU (Lendon) EU (Lendon) EU (Lendon) EU (Lendon) US East (Nu Vrogina) US East (Nu Vrogina) US East (Nu Vrogina) US East (Nu Vrogina) US East (Nu Vrogina) US East (Nu Vrogina) US East (Nu Vrogina) US East (Nu Vrogina) US East (Nu Vrogina) US East (Nu Vrogina) US East (Nu Vrogina) US East (Nu Vrogina) | ap-southeast-2<br>ap-southeast-3<br>ca-central-1<br>eu-central-1<br>eu-south-1<br>eu-south-1<br>eu-west-1<br>eu-west-3<br>mei-south-1<br>sa-east-1<br>us-east-1<br>us-east-2<br>us-west-1 |                                                         |                                            |                  |

**Step 7** When you have selected all the appropriate regions, click **Next** at the bottom of the page.

The General Connectivity page appears.

**Step 8** Make the necessary configurations in the **General Connectivity** page.

See the "Configuring Cisco Cloud Network Controller Using the Setup Wizard" chapter in the *Cisco Cloud Network Controller for AWS Installation Guide*, Release 25.1(x) or later, for more information.

Specifically for this example hybrid cloud topology use case, add a hub network using the procedures in the following steps.

In Cisco Cloud Network Controller, a collection of two or more AWS Transit Gateways is called a **hub network**. A hub network provides network isolation for VRFs. A group of VRFs can be attached to a hub network to isolate the group of VRFs from other VRFs that are attached to other hub networks. A hub network creates at least two AWS Transit Gateways for each region.

## Step 9 In the Hub Network area, click Add Hub Network.

The Add Hub Network window appears.

- **Step 10** In the **Name** field, enter a name for the hub network.
- **Step 11** In the **BGP Autonomous System Number** field, enter a zero for AWS to choose a number, or enter a value between 64512 and 65534, inclusive, for each hub network, and then click the check mark next to the field.

For example, using the information in the example hybrid cloud topology, you would enter 65091 in this field.

**Step 12** In the **TGW Connect** field, click the checkbox next to **Enable** to enable the AWS Transit Gateway Connect feature.

You will enable the AWS Transit Gateway Connect feature for this example hybrid cloud topology use case. See *Increasing Bandwidth Between VPCs by Using AWS Transit Gateway or AWS Transit Gateway Connect* for more information.

# **Step 13** In the **CIDRs** area, click **Add CIDR**.

This will be the AWS Transit Gateway Connect CIDR block, which will be used as the connect peer IP address (the GRE outer peer IP address) on the Transit Gateway side.

- a) In the Region field, click Select Region and select the appropriate region.
- b) In the **CIDR** field, enter the CIDR block that will be used as the connect peer IP address on the Transit Gateway side.

Figure 26:

| CIDR            |        |     |
|-----------------|--------|-----|
| Region *        | CIDR * |     |
| Select Region > |        | ✓ × |

- c) Click the checkmark to accept these values for this CIDR block.
- d) For every managed region that will be using the AWS Transit Gateway Connect feature, repeat these steps to add CIDR blocks to be used for each of those managed regions.

#### Figure 27:

| Add Hub Network                       |                               | ×    |
|---------------------------------------|-------------------------------|------|
| Name *                                |                               |      |
| hub1                                  |                               |      |
| BGP Autonomous System Number *        |                               |      |
| 65091                                 |                               |      |
| TGW Connect                           |                               |      |
| Enable                                |                               |      |
| Changing the use of TGW Connect will  | cause temporary traffic loss. |      |
| CIDR                                  |                               |      |
| Region *                              | CIDR *                        |      |
| US West (Oregon)                      | 176.16.11.0/24                | / 🗊  |
| Add CIDR                              |                               |      |
| TGW Route Table Association Labels 🜒  |                               |      |
| Name *                                |                               |      |
| Add TGW Route Table Association Label |                               |      |
|                                       |                               | Add  |
|                                       |                               | , au |

## **Step 14** Complete the remaining configurations as you normally would.

- Complete the remaining configurations in the **General Connectivity** page as you normally would, then click **Save** and **Continue**.
- Complete the necessary configurations in the Smart Licensing page as you normally would.

See the "Configuring Cisco Cloud Network Controller Using the Setup Wizard" chapter in the Cisco Cloud Network Controller for AWS Installation Guide, Release 25.1(x) or later, for more information.

At this point in the process, you have completed the basic configurations for the first cloud site for the Cisco Cloud Network Controller (in this example hybrid cloud topology, the AWS cloud site). Proceed with the following steps to complete the basic configurations for the second cloud site for the Cisco Cloud Network Controller (in this example hybrid cloud site).

**Step 15** Configure Direct Connect for AWS, if necessary.

Configure Direct Connect if you want private connections for the connectivity for the Catalyst 8000V routers to the cloud networks. For information on configuring Direct Connect for AWS, see the Cisco Cloud Network Controller for AWS User Guide, release 25.1(x) or later.

#### What to do next

Deploy the Cloud Network Controller on the second cloud site (the Azure cloud site) using the procedures provided in Deploy the Cloud Network Controller on the Azure Cloud Site, on page 26.

# Deploy the Cloud Network Controller on the Azure Cloud Site

Follow the procedures in these sections to deploy the Cloud Network Controller on the Azure cloud site.

# **Configure the Necessary Parameters in Advanced Settings for Azure**

In this section, you will make the necessary configurations for the Azure cloud site in **Advanced Settings** area in the **Cloud Network Controller Setup** page specifically for this example hybrid cloud topology.

Make the same configurations for the Azure cloud site as you did for the AWS cloud site.

Use the procedures provided in the "Configuring Cisco Cloud Network Controller Using the Setup Wizard" chapter in the Cisco Cloud Network Controller for Azure Installation Guide, but note that there are two areas in the **Cloud Network Controller Setup** page that you will have to configure specifically for this example hybrid cloud topology:

- Contract-based routing: Cloud Network Controller supports two types of modes:
  - Contract-based routing
  - Route map-based routing

Contract-based routing means that a contract between the EPGs will drive the routing between VRFs, but this type of contract-based routing is not available through NDFC, so for this specific example hybrid cloud topology, you will turn off contract-based routing and will use route map-based routing instead. For more information, see the "Routing Policies" and "Configuring the Global Inter-VRF Route Leak Policy" sections in the Cisco Cloud Network Controller for AWS User Guide, Release 25.1(x) or later.

• Cloud Network Controller Access Privilege: By default, the Cloud Network Controller has Routing & Security access privilege, which means that the Cloud Network Controller can automate not only networking, it can also automate and configure security groups on the cloud. If the Cloud Network Controller automates and configures the security groups, it also has to configure the EPGs and contracts; however, EPGs and contracts are not applicable to NDFC end users who only need routing automation. To integrate well with NDO and NDFC, you should set the Cloud Network Controller Access Privilege option to Routing Only.

#### Before you begin

Deploy the Cloud Network Controller on the first cloud site (the AWS cloud site) using the procedures provided in Deploy the Cloud Network Controller on the AWS Cloud Site, on page 20.

- **Step 1** Log into your Cisco Cloud Network Controller for Azure.
- **Step 2** Begin the process of setting up the second cloud site, the Azure cloud site, for this example hybrid cloud topology.

The first few chapters in the Cisco Cloud Network Controller for Azure Installation Guide, Release 25.1(x) or later, contain generic information that is not specific to this hybrid cloud topology use case, so complete the procedures in these chapters in that document, then return here:

• Overview

- · Preparing for Installing the Cisco Cloud Network Controller
- Deploying the Cisco Cloud Network Controller in Azure
- Step 3 In the Cisco Cloud Network Controller GUI, click the Intent icon (<sup>2</sup>) and select Cloud Network Controller Setup.
   The Let's Configure the Basics page appears.
- **Step 4** Locate the **Advanced Settings** area and click **Edit Configuration**.
- **Step 5** In the Advanced Settings page, set the following configurations:
  - Contract Based Routing: Verify that the box is unchecked (that this feature is not enabled). This turns off contract-based routing and uses route map-based routing instead
  - · Cloud Network Controller Access Privilege: Choose the Routing Only option.

## Step 6 Click Save and Continue.

You are returned to the Let's Configure the Basics page.

## What to do next

Follow the procedures provided in Configure the Necessary Parameters in Region Management for Azure, on page 27.

# **Configure the Necessary Parameters in Region Management for Azure**

In this section, you will make the necessary configurations for the Azure cloud site in the **Region Management** area in the **Cloud Network Controller Setup** page specifically for this example hybrid cloud topology.

## Before you begin

Follow the procedures provided in Configure the Necessary Parameters in Advanced Settings for Azure, on page 26.

**Step 1** Locate the **Region Management** area and click the appropriate button.

Click **Begin** if this is your first time setting up the Cloud Network Controller, or **Edit Configuration** if you had already configured region management in this Cloud Network Controller previously.

**Step 2** Verify that the **Virtual Network Peering** in the **Connectivity for Internal Network** area is automatically enabled.

VNet peering at the global level is set in the **Connectivity for Internal Network** area, which enables VNet peering at the Cisco Cloud Network Controller level, deploying NLBs in all the regions with a CCR. For release 5.1(2) and later, VNet peering at the global level is enabled by default and cannot be disabled. See *Configuring VNet Peering for Cloud APIC for Azure* for more information.

**Step 3** In the **Regions to Manage** area, verify that the Cisco Cloud Network Controller home region is selected.

The region that you selected when you first deployed the Cisco Cloud Network Controller in AWS is the home region and should be selected already in this page. This is the region where the Cisco Cloud Network Controller is deployed (the region that will be managed by Cisco Cloud Network Controller), and will be indicated with the text Cloud Network Controller deployed in the Region column.

- **Note** Because Azure VNet peering is enabled automatically, you must also check the box in the **Catalyst 8000Vs** column for the Cisco Cloud Network Controller home region, if it is not checked already.
- **Step 4** Select additional regions if you want the Cisco Cloud Network Controller to manage additional regions, and to possibly deploy Cisco Catalyst 8000Vs to have inter-VNet communication and Hybrid-Cloud, Hybrid Multi-Cloud, or Multi-Cloud connectivity on those other regions.

The Cisco Catalyst 8000V can provide hybrid cloud and multi-cloud connectivity for up to four regions, including the home region where Cisco Cloud Network Controller is deployed.

**Step 5** To deploy cloud routers locally to a region, click to place a check mark in the **Catalyst 8000Vs** check box for that region.

You must have at least one region with Catalyst 8000Vs deployed. However, if you choose multiple regions in this page, you do not have to have Catalyst 8000Vs in every region that you choose.

Specifically for this example hybrid cloud topology use case, place a check mark in the check box in the **Catalyst 8000Vs** column for the Cisco Cloud Network Controller home region.

Figure 28:

| Setup - Region M | lanagement                                           |                                          |                   |
|------------------|------------------------------------------------------|------------------------------------------|-------------------|
|                  | Please note that CSR is now changed to Catalyst 8000 | ν.                                       |                   |
|                  | Connectivity for Internal Network  VNet Peering      |                                          |                   |
|                  | Regions to Manage *                                  | Region                                   | Catalyst 8000Vs @ |
|                  | Australia Central                                    | australiacentral                         |                   |
|                  | Australia Central 2                                  | australiacentral2                        |                   |
|                  | Australia East                                       | australiaeast                            |                   |
|                  | Australia Southeast                                  | australiasoutheast                       |                   |
|                  | Brazil South                                         | brazilsouth                              |                   |
|                  | Canada Central                                       | canadacentral                            |                   |
|                  | Canada East                                          | canadaeast                               |                   |
|                  | Central IIS                                          | centralindia                             |                   |
|                  | East Asia                                            | eastasia                                 |                   |
|                  | East US                                              | Bastus Cloud Network Controller Deployed |                   |

Step 6When you have selected all the appropriate regions, click Next at the bottom of the page.The General Connectivity page appears.

**Step 7** Make the necessary configurations in the **General Connectivity** page.

See the "Configuring Cisco Cloud Network Controller Using the Setup Wizard" chapter in the *Cisco Cloud Network Controller for Azure Installation Guide*, Release 25.1(x) or later, for more information.

Specifically for this example hybrid cloud topology use case, make the following configurations for the Cisco Catalyst 8000Vs using the procedures in the following steps.

**Step 8** Under the **General** area, in the **Subnet Pools for Cloud Routers** field, click **Add Subnet Pool for Cloud Routers** to add additional subnets for the Catalyst 8000Vs.

The first subnet pool is automatically populated (shown as System Internal). Addresses from this subnet pool will be used for inter-region connectivity for any additional regions that are added that need to be managed by the Cisco Cloud Network Controller. Subnet pools added in this field must be a valid IPv4 subnet with mask /24.

Add additional subnets for Catalyst 8000Vs in this step in these situations:

- If you have a Catalyst 8000V deployed in the Cisco Cloud Network Controller home region, add one additional subnet pool in addition to the System Internal subnet pool that is automatically generated.
- If you selected additional regions to be managed by Cisco Cloud Network Controller in the previous page:
  - Add *one* additional subnet pool for every managed region with 2-4 Catalyst 8000Vs per managed region (if you enter **2**, **3**, or **4** in the **Number of Routers Per Region** field in this page)
  - Add *two* additional subnet pools for every managed region with five or more Catalyst 8000Vs per managed region (if you enter between **5** and **8** in the **Number of Routers Per Region** field in this page)

Specifically for this example hybrid cloud topology use case, add one additional subnet pool using 10.90.1.0/24 as the subnet entry.

#### Figure 29:

| Setup - Region Management                                                                |                                                                                      |                                                                    |                     |                         |
|------------------------------------------------------------------------------------------|--------------------------------------------------------------------------------------|--------------------------------------------------------------------|---------------------|-------------------------|
| External Cloud<br>Network Controller                                                     | ernal Router                                                                         | Inter-Site Connectivity -                                          |                     | R<br>Catalyst 8000V     |
| Configure the fabric infra cor<br>the configuration template us<br>i Please note that CS | nnectivity for the Cloud Si<br>sed for the Cloud Routers<br>R is now changed to Cata | te. The Fabric Autonomous Sy<br>in the Cloud Site.<br>alyst 8000V. | stem Number is used | l for BGP peering insid |
| General                                                                                  |                                                                                      |                                                                    |                     |                         |
| Subnet Pools for Cloud                                                                   | Routers 🗊                                                                            |                                                                    |                     |                         |
| Subnet *                                                                                 | Regions                                                                              | Created By                                                         |                     |                         |
| 10.90.0.0/24                                                                             |                                                                                      | System Internal                                                    | 8                   |                         |
| 10.90.1.0/24                                                                             |                                                                                      | User                                                               | 8                   |                         |
| + Add Subnet Pool fo                                                                     | or Cloud Routers                                                                     |                                                                    |                     |                         |

**Step 9** Under the **Catalyst 8000Vs** area, in the **BGP Autonomous System Number for C8kVs** field, enter the BGP autonomous system number (ASN) that is unique to this site.

The BGP autonomous system number can be in the range of 1 - 65534. See the "Configuring Cisco Cloud Network Controller Using the Setup Wizard" chapter in the *Cisco Cloud Network Controller for Azure Installation Guide*, Release 25.1(x) or later, for additional restrictions.

Specifically for this example hybrid cloud topology use case, you would enter 65092 in the **BGP Autonomous System Number for C8kVs** field.

#### Figure 30:

| Setup - Region Management                                                                                   |             |
|----------------------------------------------------------------------------------------------------|-------------|
| Catalyst 8000Vs                                                                                             |             |
| BGP Autonomous System Number for C8kVs *  65092 Assign Public IP to C8kV Interface  Cashie                  |             |
| Changing C8kV connectivity from private to public (or vice versa) may cause disruption in your network.     |             |
| Number of Routers Per Region<br>2 V                                                                         |             |
| Username *<br>cisco                                                                                         |             |
| Paesword                                                                                                    |             |
| Confirm Password                                                                                            |             |
| Please ensure that the license account has licenses corresponding to the Router's throughput entered below. |             |
| Pricing Type * BYOL  V                                                                                      |             |
| Throughput of the routers  Tier1 (up to 100M throughput)                                                    |             |
| TCP MSS *  1300                                                                                             |             |
| License Token  Back to Overview Previous                                                                    | Next Save : |

**Step 10** Click **Next**, then complete the remaining configurations as you normally would.

- Complete the remaining configurations in the **General Connectivity** page as you normally would, then click **Save** and **Continue**.
- Complete the necessary configurations in the Smart Licensing page as you normally would.

See the "Configuring Cisco Cloud Network Controller Using the Setup Wizard" chapter in the *Cisco Cloud Network Controller for Azure Installation Guide*, Release 25.1(x) or later, for more information.

# **Step 11** Configure ExpressRoute for Azure, if necessary.

Configure ExpressRoute if you want private connections for the connectivity for the Catalyst 8000V routers to the cloud networks. For information on configuring ExpressRoute for Azure, see the *Cisco Cloud Network Controller for Azure User Guide*, release 25.1(x) or later.

# What to do next

Onboard the NDFC-managed sites (VXLAN fabric, external fabric, and cloud sites) into Nexus Dashboard (ND) and Nexus Dashboard Orchestrator (NDO) using the procedures provided in Onboard the NDFC and Cloud Sites into ND and NDO, on page 32.

# **Onboard the NDFC and Cloud Sites into ND and NDO**

# Before you begin

- Create the NDFC VXLAN fabric using the procedures provided in Create an NDFC VXLAN Fabric, on page 3.
- Create the NDFC external fabric using the procedures provided in Create an NDFC External Fabric, on page 12.
- Deploy the Network Cloud Controller on the first cloud site using the procedures provided in Deploy the Cloud Network Controller on the AWS Cloud Site, on page 20.
- Deploy the Network Cloud Controller on the second cloud site using the procedures provided in Deploy the Cloud Network Controller on the Azure Cloud Site, on page 26.
- **Step 1** Log into the Nexus Dashboard (ND) cluster with Nexus Dashboard Orchestrator (NDO).
- Step 2 In Nexus Dashboard, click Sites > Add Site.

# Figure 31:

| Ξ              | E cisco Nexu      | is Dashbo | ard and Admin Console |      |      |                     |                  |               | Feedback 👤 🕐 |
|----------------|-------------------|-----------|-----------------------|------|------|---------------------|------------------|---------------|--------------|
| Ξ              | Admin Cons        | ole       | G fab2nd2             |      |      |                     |                  |               |              |
| 6              | Overview<br>Sites |           | Sites                 |      |      |                     |                  |               | ٥            |
| =              | Services          |           | Filter by attributes  |      |      |                     |                  |               | Add Site     |
| 0              | System Resources  |           | Health Score          | Name | Туре | Connectivity Status | Firmware Version | Services Used |              |
| 0              | Infrastructure    |           |                       |      |      |                     |                  |               |              |
| T <sub>o</sub> | Administrative    |           |                       |      |      |                     |                  |               |              |
|                |                   |           |                       |      |      |                     |                  |               |              |
|                |                   |           |                       |      |      | No rows found       |                  |               |              |
|                |                   |           | 10 v Rows             |      |      |                     |                  | Page 1 of 1 4 | ≪<0 to 0-0>≫ |

The Add Site page appears.

- Step 3 Click the NDFC box in the Add Site page.
- **Step 4** Enter the necessary information to add the NDFC site.
  - In the Hostname/IP Address field, enter the data interface IP address for your NDFC.
  - In the Username and Password field, enter the username and password login information for your NDFC.
- Step 5 Click Select Sites.

#### Figure 32:

| ≡ disco Nexus Dash      | nboard 🤅 | ) One View $\vee$                                                                                                    |                                                                           |                          |             | Feedback |
|-------------------------|----------|----------------------------------------------------------------------------------------------------|---------------------------------------------------------------------------|--------------------------|-------------|----------|
| Admin Console           | 6 fab2nc | d2                                                                                                    |                                                                           |                          |             | 0 🛛 🕻    |
| © Sites                 | a sines  |                                                                                                    |                                                                           |                          |             |          |
| III Services            |          | Site Type                                                                                                    |                                                                           |                          | 10 <u>4</u> |          |
| System Resources        |          |                                                                                                    | 0                                                                         |                          |             | ۲        |
| Operations              |          | ACI                                                                                                    |                                                                           | Cloud Network Controller | NDFC        |          |
| O Infrastructure        |          |                                                                                                    |                                                                           |                          |             |          |
| <u>4</u> Administrative |          | Preschality is required between Nexus Dask<br>network. Use the DCNMNDFC Iseans if address<br>Hostname(IP Address *<br>172 161 191<br>Username * O<br>done<br>adone<br>Desavord * O<br>unume * O<br>done<br>Desavord * O<br>unume * O<br>done<br>done<br>Company O<br>Ense<br>Bes Name<br>Greets Block<br>Stres<br>The Name<br>Greets Block<br>Stres<br>Manume * O<br>Add Security Donales<br>Name<br>Add Security Donales | eard data network and DCMMND/FC site<br>is for onboarding DCMM/ND/FC site | C Intend<br>5.           | ля.         |          |

Step 6 Click the boxes next to the two NDFC sites that you added previously (the VXLAN fabric and external fabric sites), then click Select.

# Figure 33:

| Ouerstand     Ouerstand     Ouerstand   | NDFC O |  |
|----------------------------------------------------------------------------------------------------|--------|--|
| And     Shore     Shore     Could Network Controller     Prestaurunte     Prestaurunte | NDFC O |  |
|                                                                                                    | NDFC O |  |
|                                                                                                    | NDFC O |  |
| Active Controller      Active Controller      Active Controller | NDFC . |  |
| Select X                                                                                                    |        |  |
| Adventuative     Practicative is reacted between     recurs. Use the DEDMONDET laws     ended-     recurs. Use the DEDMONDET laws     ended-     recurs. Use the DEDMONDET laws     ended-     recurs. Use the DEDMONDET laws     recurs. Use the DEDMONDET laws |        |  |
| Stel                                                                                                    |        |  |
| Site Name                                                                                                    |        |  |
| © Sever Sites                                                                                                    |        |  |
|                                                                                                    |        |  |
| Add Sectory Domains                                                                                                    |        |  |
|                                                                                                    |        |  |

You are returned to the Add Site page.

- Step 7Verify that the two NDFC sites (VXLAN fabric and external fabric sites) appear correctly in the Nexus Dashboard<br/>Add Site page, then click Save.
- **Step 8** In Nexus Dashboard, click **Sites > Add Site** again to add the first cloud site.

#### Figure 34:

| ≡ cisco Nexus                          | Dashboa | rd 🛛 🗐 admin Console 🗸 |           |      |                     |                  | Feedback                | 10       |
|----------------------------------------|---------|------------------------|-----------|------|---------------------|------------------|-------------------------|----------|
| Admin Consol                           | le      | C fab2nd2              |           |      |                     |                  | 0 0                     | ) 🖸      |
| Overview     Sites                     |         | Sites                  |           |      |                     |                  |                         | 0        |
| III Services                           |         | Filter by attributes   |           |      |                     |                  | •                       | idd Site |
| System Resources                       |         | Health Score           | Name      | Туре | Connectivity Status | Firmware Version | Services Used           |          |
| C Infrastructure                       |         | A Minor                | Sydney    | NDFC | (Ø Up )             | 12.1.2.275       | 0                       |          |
| $\underline{x}^{\circ}$ Administrative |         | Ø Heatthy              | ext-fab-1 | NDFC | ( QU Up             | 12.1.2.275       | 0                       |          |
|                                        |         |                        |           |      |                     |                  |                         |          |
|                                        |         |                        |           |      |                     |                  |                         |          |
|                                        |         |                        |           |      |                     |                  |                         |          |
|                                        |         |                        |           |      |                     |                  |                         |          |
|                                        |         |                        |           |      |                     |                  |                         |          |
|                                        |         |                        |           |      |                     |                  |                         |          |
|                                        |         | 10 ~ Rows              |           |      |                     |                  | Page 1 of 1 << 1-2 of 2 | 2>>>     |

The Add Site page appears.

- **Step 9** Click the **Cloud Network Controller** box in the **Add Site** page, then enter the necessary information to add the first cloud site (the AWS site in this example topology).
  - In the Hostname/IP Address field, enter the IP address of the Cloud Network Controller (CNC) for the first cloud site.
  - In the **Username** and **Password** field, enter the username and password login information of the Cloud Network Controller (CNC) for the first cloud site.
  - For Cloud Network Controller (CNC), Enable Proxy if the CNC is reachable via a proxy. Proxy must be already configured in your Nexus Dashboard's cluster settings. If the proxy is reachable via management network, a static management network route must also be added for the proxy IP address. For more information about proxy and route configuration, see *Nexus Dashboard User Guide* for your release.

#### Figure 35:

| ≡ cisco Nexus Dashb                                                                                                    | oard 🛛 🕀 One View 🗠                 | والتعديد والتقافي المتواط والمتعادي والمتعاد | Feedb  |
|----------------------------------------------------------------------------------------------------|-------------------------------------|----------------------------------------------|--------|
|                                                                                                    | C fab2nd2                           |                                              | 0      |
| <ul><li>Overview</li><li>Sites</li></ul>                                                                                                    | Sites                               |                                              |        |
| III Services                                                                                                    | Site Type                           |                                              |        |
| <ul> <li>System Resources</li> <li>Operations</li> </ul>                                                                                                    | aci                                 | Cloud Network Controller                     |        |
| $\odot$ Infrastructure $\lor$                                                                                                    |                                     |                                              |        |
| $\underline{x}^{\rm o}$ . Administrative $\qquad \qquad \qquad \qquad \qquad \qquad \qquad \qquad \qquad \qquad \qquad \qquad \qquad \qquad \qquad \qquad \qquad \qquad \qquad$ | General                             |                                              |        |
|                                                                                                    | Name*                               |                                              |        |
|                                                                                                    | Settings                            |                                              |        |
|                                                                                                    | Hostname//P Address *               |                                              |        |
|                                                                                                    | Username+ ①<br>admin<br>Password+ ① |                                              |        |
|                                                                                                    | Login Domain ⊙                      |                                              |        |
|                                                                                                    | Enable Proxy<br>Security Domains    |                                              |        |
|                                                                                                    | Namo                                |                                              |        |
|                                                                                                    | Add Security Domains                |                                              |        |
|                                                                                                    |                                     |                                              | Cancel |

- **Step 10** Click **Save** to add the first cloud site.
- **Step 11** In Nexus Dashboard, click **Sites** > **Add Site** again to add the second cloud site.

#### Figure 36:

| ≡ cisco Nexus                                              | Dashboar | d 🛛 🌡 o Admin Console 🗸 |           |                   |                     |                  | r.              | nedback 1 G   |
|------------------------------------------------------------|----------|-------------------------|-----------|-------------------|---------------------|------------------|-----------------|---------------|
|                                                            | le (     | G fab2nd2               |           |                   |                     |                  | (               |               |
| © Overview                                                 |          | Sites                   |           |                   |                     |                  |                 | Ó             |
| III Services                                               |          | Filter by attributes    |           |                   |                     |                  |                 | Add Site      |
| <ul> <li>System Resources</li> <li>Descriptions</li> </ul> |          | Health Score            | Name      | Туре              | Connectivity Status | Firmware Version | Services Used   |               |
| C Infrastructure                                           |          | (A Major                | AWS       | Cloud Network avs | (Øup)               | 25.1(te)         | 0               |               |
| 1° Administrative                                          |          | A Minor                 | Sydney    | NDFC              | (O Up)              | 12.1.2.275       | 0               |               |
|                                                            |          | () Healthy              | ext-fab-1 | NDFC              | (O Up               | 12.1.2.275       | 0               |               |
|                                                            |          |                         |           |                   |                     |                  |                 |               |
|                                                            |          |                         |           |                   |                     |                  |                 |               |
|                                                            |          |                         |           |                   |                     |                  |                 |               |
|                                                            |          |                         |           |                   |                     |                  |                 |               |
|                                                            |          | 10 v Rows               |           |                   |                     |                  | Page 1 of 1 《 < | 1-3 of 3 > >> |
|                                                            |          |                         |           |                   |                     |                  |                 |               |
|                                                            |          |                         |           |                   |                     |                  |                 |               |
|                                                            |          |                         |           |                   |                     |                  |                 |               |
|                                                            |          |                         |           |                   |                     |                  |                 |               |

The Add Site page appears.

**Step 12** Click the **Cloud Network Controller** box in the **Add Site** page, then enter the necessary information to add the Cloud Network Controller (CNC) for the second cloud site (the Azure site in this example topology).

Repeat the previous set of steps, this time entering the necessary information in the **Hostname/IP Address**, **Username**, and **Password** fields for the Cloud Network Controller (CNC) for the second cloud site, and clicking **Enable Proxy** if the CNC for the second cloud site is reachable via a proxy.

Figure 37:

| ≡ cisco Nexus Dash        | board 🕴 🕀 | One View 🐱            |   |              | التواجي الم  |   |      | Feed        |
|---------------------------|-----------|-----------------------|---|--------------|--------------|---|------|-------------|
|                           | G fab2nd2 | 2                     |   |              |              |   |      | 0           |
| Co Overview               | d Sitos   |                       |   |              |              |   |      |             |
| © Sites                   |           |                       |   |              |              |   |      |             |
| III Services              |           | Site Type             |   | -            |              |   |      |             |
| System Resources          |           |                       | 0 |              |              | • |      |             |
| El Operations             |           | ACI                   |   | Cloud Networ | k Controller |   | NDFC |             |
| O Infrastructure          |           |                       | 1 |              |              |   |      |             |
| <u>1</u> ° Administrative |           | General               |   |              |              |   |      |             |
|                           |           | Name =                |   |              |              |   |      |             |
|                           |           | Azure                 |   |              |              |   |      |             |
|                           |           |                       |   |              |              |   |      |             |
|                           |           | Settings              |   |              |              |   |      |             |
|                           |           | Hostname/IP Address • |   |              |              |   |      |             |
|                           |           | Username * 🛈          |   |              |              |   |      |             |
|                           |           | admin                 |   |              |              |   |      |             |
|                           |           | Password • ①          |   |              |              |   |      |             |
|                           |           | •                     |   |              |              |   |      |             |
|                           |           | Login Domain 🕢        |   |              |              |   |      |             |
|                           |           |                       |   |              |              |   |      |             |
|                           |           | Enable Proxy          |   |              |              |   |      |             |
|                           |           | Security Domains      |   |              |              |   |      |             |
|                           |           | Name                  |   |              |              |   |      |             |
|                           |           | Add Security Domains  |   |              |              |   |      |             |
|                           |           |                       |   |              |              |   |      |             |
|                           |           |                       |   |              |              |   |      | Cancel Save |

- **Step 13** In Nexus Dashboard, click **Sites** and verify that the four sites appear correctly:
  - The two sites from NDFC (the VXLAN fabric and external fabric sites)
  - The cloud sites with Cloud Network Controller deployed (for this example hybrid cloud topology, the AWS and Azure cloud sites)

#### Figure 38:

| ≡ diniji.<br>Cisco Nexu                                  | s Dashboar | d 🕼 🔒 Admin Console  | ×         |                                 |                     |                   |               | Feedback 💄 📀 |
|----------------------------------------------------------|------------|----------------------|-----------|---------------------------------|---------------------|-------------------|---------------|--------------|
|                                                          | ole        | G fab2nd2            |           |                                 |                     |                   |               | Ø 🖪 🖸        |
| Overview           Sites                                 |            | Sites                |           |                                 |                     |                   |               | 0            |
| III Services                                             |            | Filter by attributes |           |                                 |                     |                   |               | Add Site     |
| <ul> <li>System Resources</li> <li>Operations</li> </ul> |            | Health Score         | Name      | Туре                            | Connectivity Status | Firmware Version  | Services Used |              |
| C Infrastructure                                         |            | A Major              | Azure     | Cloud Network Controller        | (⊘ Up               | <b>T</b> 25.1(1e) | o             |              |
| <u>⊥</u> <sup>0</sup> Administrative                     |            | 🛆 Major              | AWS       | Cloud Network aws<br>Controller | Ø Up                | 25.1(1e)          | a             |              |
|                                                          |            | A Minor              | Sydney    | NDFC                            | Ø Up                | 12.1.2.275        | 0             |              |
|                                                          |            | Healthy              | ext-fab-1 | NDFC                            | ØUp                 | 12.1.2.275        | 0             |              |
|                                                          |            |                      |           |                                 |                     |                   |               |              |
|                                                          |            |                      |           |                                 |                     |                   |               |              |
|                                                          |            | 10 V Rows            |           |                                 |                     |                   | Page 1 of 1 < | ≪<1-4 of 4>≫ |

**Step 14** Access the Nexus Dashboard Orchestrator (NDO).

In Nexus Dashboard, at the top of the window, click **One View > Orchestrator**.

## Figure 39:

| Ξ | cisco Nexus Dashboard | 🔆 One View 🔿                                                                                                    | Feedback 💄 🕐 |
|---|-----------------------|----------------------------------------------------------------------------------------------------|--------------|
|   | One view              | One View                                                                                                    |              |
| 6 | My Sites              | Admin Console                                                                                                    | Map Table    |
| 0 |                       | Version<br>To reaction of the survice in one of<br>the reaction of the survice in one of<br>the reaction of the survice in one of the reaction of the reaction of | +            |

# Step 15 In NDO, click Sites.

The four sites that you added in ND appear but are shown in the Unmanaged state.

#### Figure 40:

| ≡ disco Nexus Dashb                          | ioard 🔶 🌲 Orchestrator 🗸 |           |       | 일 기가 가 주요   |            | Feedback 💄 🔊                 |
|----------------------------------------------|--------------------------|-----------|-------|-------------|------------|------------------------------|
| <ul> <li>Dashboard</li> <li>Sites</li> </ul> | Sites                    |           |       |             |            | 0 ()                         |
| Application Management                       | Filter by attributes     |           |       |             |            |                              |
| Fabric Management                            | Controller Connectivity  | Name      | Туре  | State       | Version    |                              |
| <ul> <li>Infrastructure</li> </ul>           | ⊘ок                      | AWS       | e aws | Unmanaged ~ | 25.1(1e)   | 22772                        |
| @ Integration                                | ⊘ок                      | Azure     | Azure | Unmanaged   | 25.1(1e)   | 2000                         |
|                                              | ⊘ок                      | ext-fab-1 | NDFC  | Unmanaged ~ | 12.1.2.275 |                              |
|                                              | ⊘ок                      | Sydney    | NDFC  | Unmanaged 🗸 | 12.1.2.275 | 2000                         |
|                                              | 10 V Rows                |           |       |             | Page 1     | of 1 $\ll$ (1-4 of 4 ) $\gg$ |

**Step 16** From NDO, manage the four sites.

Perform the following steps for each site in NDO:

a) For the first site listed in NDO, under the **State** column, change the state from **Unmanaged** to **Managed**. *Figure 41*:

| 95                   |                         |           |       |                            |            | 12 |
|----------------------|-------------------------|-----------|-------|----------------------------|------------|----|
|                      |                         |           |       |                            |            | -C |
| plication Management | Filter by attributes    |           |       |                            |            |    |
| aric Management      | Controller Connectivity | Name      | Туре  | State                      | Version    |    |
| rastructure          | ⊘ок                     | AWS       | 😑 AWS | Unmanaged ~                | 25.1(1e)   |    |
| egration             | ØОК                     | Azure     | Azure | Managed ~                  | 25.1(1e)   |    |
|                      | © ОК                    | ext-fab-1 | NDFC  | Unmanaged V<br>Ommanageu V | 12.1.2.275 |    |
|                      | ⊘ок                     | Sydney    | NDFC  | Unmanaged ~                | 12.1.2.275 |    |
|                      |                         |           |       |                            |            |    |

b) Provide a site ID that is unique to this particular site (a site ID that does not conflict with site IDs for any other site being managed through this NDO), then click Add.

#### Figure 42:

| ≡ <sup>•• ••• ••</sup> Nexus Dasht   | ooard 🔶 Orchestrator 🗸  |           |                 |                |         | Feedback 💄 🕐        |
|--------------------------------------|-------------------------|-----------|-----------------|----------------|---------|---------------------|
| a Dashboard                          | Sites                   |           |                 |                |         |                     |
| Sites                                |                         |           |                 |                |         |                     |
| CE Application Management            |                         |           |                 |                |         |                     |
| Fabric Management                    | Controller Connectivity | Name      | Туре            | State          | Version |                     |
| <ul> <li>O Infrastructure</li> </ul> | Øок                     |           | AWS             | Unmanaged      |         |                     |
|                                      | ©ок                     | Azure     | Azure           | Unmanaged      |         |                     |
|                                      | ©ок                     | ext-      |                 | Unmanaged      |         |                     |
|                                      | ⊘ок                     | Syd       | d Configuration | ×<br>Unmanaged |         |                     |
|                                      |                         | Site ID * | •               |                |         |                     |
|                                      |                         |           |                 |                |         |                     |
|                                      |                         |           |                 | Add            |         |                     |
|                                      |                         |           |                 |                |         |                     |
|                                      | 10 V Rows               |           |                 |                | Page 1  | of 1 << 1-4 of 4 >> |

c) Repeat these steps for the remaining sites in NDO to change each site to the **Managed** state and provide a unique site ID for each site.

The following figure shows an example of all four sites (the two NDFC sites and the two cloud sites) with their states changed to **Managed** and a unique site ID provided for each site.

## Figure 43:

| ≡ cisco Nexus Dashb                  | oard 💄 Orchestrator 🗸   |                          | i di Lini Mi |         |            | Feedback 👤 🤭                                            |
|--------------------------------------|-------------------------|--------------------------|--------------|---------|------------|---------------------------------------------------------|
| Dashboard     Sites                  | Sites                   |                          |              |         |            | 65 ©                                                    |
| Application Management               | Filter by attributes    |                          |              |         |            |                                                         |
| Fabric Management                    | Controller Connectivity | Name                     | Туре         | State   | Version    |                                                         |
| <ul> <li>O Infrastructure</li> </ul> | ⊘ок                     | AWS<br>Site ID: 91       | aws          | Managed | 25.1(1e)   |                                                         |
| Ø Integration                        | ⊘ок                     | Azure<br>Site ID: 92     | Azure        | Managed | 25.1(1e)   |                                                         |
|                                      | ⊘ок                     | ext-fab-1<br>Site ID: 80 | NDFC         | Managed | 12.1.2.275 |                                                         |
|                                      | ⊘ок                     | Sydney<br>Site ID: 82    | NDFC         | Managed | 12.1.2.275 |                                                         |
|                                      | 10 V Rows               |                          |              |         | Page 1     | of 1 $\ll$ $\!\!\!\!<$ 1-4 of 4 $\!\!\!>$ $\!\!\!\!\!>$ |

# What to do next

Complete the site-to-site connectivity between the NDFC and the cloud sites using the procedures provided in Complete Site-to-Site Connectivity Between NDFC and Cloud Sites, on page 39.

# Complete Site-to-Site Connectivity Between NDFC and Cloud Sites

Follow the procedures in the following sections to complete the site-to-site connectivity between the NDFC and cloud sites.

# **Complete the Necessary Control Plane Configurations**

## Before you begin

Onboard the NDFC and cloud sites in ND and NDO using the procedures provided in Onboard the NDFC and Cloud Sites into ND and NDO, on page 32.

**Step 1** In NDO, navigate to **Infrastructure** > **Site Connectivity**.

#### Figure 44:

| ≡ cisco Nexus Dash                           | nboard 🔔 Orchestrator 🗸 |                          |       |         |              | Feedback 💄 📀                  |
|----------------------------------------------|-------------------------|--------------------------|-------|---------|--------------|-------------------------------|
| <ul> <li>Dashboard</li> <li>Sites</li> </ul> | Sites                   |                          |       |         |              | () ()                         |
| Application Management                       | Filter by attributes    |                          |       |         |              |                               |
| Fabric Management                            | Controller Connectivity | Name                     | Туре  | State   | Version      |                               |
| <ul> <li>Infrastructure</li> </ul>           | Infrastructure          | AWS<br>Site ID: 91       | e Aws | Managed | ~ 25.1(1e)   |                               |
| & Integration                                | System Configuration    | Azure<br>Site ID: 92     | Azure | Managed | ~ 25.1(1e)   |                               |
|                                              | Site Connectivity       | ext-fab-1<br>Site ID: 80 | NDFC  | Managed | × 12.1.2.275 |                               |
|                                              | ⊘ок                     | Sydney<br>Site ID: 82    | NDFC  | Managed | × 12.1.2.275 |                               |
|                                              |                         |                          |       |         |              |                               |
|                                              | 10 V Rows               |                          |       |         | Page 1       | of 1 $\ll <$ 1-4 of 4 $> \gg$ |

At this point, you will see the sites on the world map but they will not have any links in between, which means that there is no connectivity between the sites at this point.

#### Figure 45:

| ≡ cisco Nexus Dashboar                                                                                                    | d 🗶 Orchestrator 🗸    | Feedback 💄    |
|----------------------------------------------------------------------------------------------------|-----------------------|---------------|
| <ul> <li>Dashboard</li> <li>Sites</li> </ul>                                                                                                    | Site Connectivity     | t Configure   |
| Application Management  Application Management  Application Management  Application  Application  Applicatio | Connectivity Settings | Croup Markers |

- Step 2In the upper right area in the Site Connectivity window, click Configure.The General Settings area of the Site Connectivity window appears.
- **Step 3** In the **General Settings** area, click the **Control Plane Configuration** tab, then make the necessary configurations in this page.

#### Figure 46:

| — cisco Nexus Dashi |                                                                                                    | Feedback 🛓 🕚  |
|---------------------|----------------------------------------------------------------------------------------------------|---------------|
| Site Connectivity   |                                                                                                    | DEPLOY V Ot X |
| SETTINGS            | Control Plane Configuration On Premises IPsec Devices External Devices IPsec Tunnel Subnet Pools NDFC Settings                                                                                                    |               |
| Ceneral Settings    |                                                                                                    |               |
| sites               | BGP                                                                                                    | ~             |
| • O AWS<br>disabled | ppP hereng Type<br>Ad mean v                                                                                                    |               |
| • • Azure           | Keep-Alex Intered Decemblo Q                                                                                                    |               |
| e est-fab-1         | 10 Selentaria Sectori U a seconda Contra Seconda Seconda S                                                                                                    |               |
| • • Sydney ⊘        | Concold Network Concold Network Concold Networ |               |
|                     | OSPF           0007 Area 0           5886                                                                                                    | ^             |
|                     | CloudSec Control                                                                                                    | ^             |
|                     | Data Path                                                                                                    | ~             |
|                     | YELAN LOP destinator port hunge will cause hulling designed for activity flows. Change with caudion.      Programmer Type     TRLAN     TRLAN                                                                                                    |               |

Note that BGP is used for underlay connectivity between on-premises and cloud sites, whereas OSPF is used for cloud-to-cloud underlay connectivity.

**Note** These general BGP settings apply to the use of BGP for both underlay and overlay connectivity and normally should not be changed, with the exception of the **BGP Peering Type** option in the next step that only applies to overlay peering.

**Step 4** For overlay connectivity between on-premises and cloud sites, in the **BGP Peering Type** field in the **BGP** area, choose either **full-mesh** or **route-server**.

See Supported Topologies to see the topologies that use full mesh or route server connectivity.

For this specific use case, we are configuring a deployment based on the Option 1 topology in Supported Topologies with IPsec (Multi-Cloud), so we would choose **full-mesh** for this use case.

- **Step 5** Define any remaining parameters in the **BGP** area, if necessary.
- **Step 6** For cloud-to-cloud underlay connectivity, in the **OSPF** area, enter the appropriate value in the **OSPF** Area **ID** field.

This configuration is necessary for cloud-to-cloud connectivity because the underlay routing between two cloud sites use OSPF. For this example, enter OSFP Area ID 0.0.0.0 in this field.

# Step 7 Under Data Path, locate the Encapsulation Type area and select VXLAN.

By default, NDO uses standard VXLAN in data-plane for Hybrid Cloud for NDFC based on-premises fabrics. The other option is iVXLAN, which should be used when building Hybrid Cloud connectivity for ACI sites (since ACI uses iVXLAN).

# What to do next

Follow the procedures provided in Add the On-Premises IPsec Device and IPsec Tunnel Subnet Pools, on page 41.

# Add the On-Premises IPsec Device and IPsec Tunnel Subnet Pools

In this section, you will add the on-premises IPsec device (the Cisco Catalyst 8000V in the NDFC external fabric site) and configure the IPsec tunnel pool.

# Before you begin

Follow the procedures provided in Complete the Necessary Control Plane Configurations, on page 39.

- **Step 1** In the same **General Settings** page, click the **On Premises IPsec Devices** tab.
- Step 2 Click Add On Premises IPsec Device.

#### Figure 47:

| ≡ cisco Nexus Dashb | Doard 🏩 Orchestrator 🗸                                                                                         |
|---------------------|----------------------------------------------------------------------------------------------------|
| Site Connectivity   |                                                                                                    |
| SETTINGS            | Control Plane Configuration On Premises IPsec Devices External Devices IPsec Tunnel Subnet Pools NDFC Settings |
| General Settings    |                                                                                                    |
| SITES               | On Premises IPsec Devices                                                                                      |
| AWS     disabled    | Name Type IP Address Next Hop Address                                                                          |
| 🔹 🔕 Azure           | And on Hemises Hade Device                                                                                     |
| disabled            |                                                                                                    |
| ▼ ● ext-fab-1       |                                                                                                    |
| 🔹 🌘 Sydney 🥥        |                                                                                                    |
|                     |                                                                                                    |

The Add On Premises IPsec Device page appears.

## **Step 3** In the **Type** field, choose either **Unmanaged** or **Managed**.

Both the Unmanaged and Managed options are supported for the on-premises IPsec device.

If you choose the Unmanaged option for the on-premises IPsec device, you must enter the necessary information
for this unmanaged on-premises IPsec device, such as the Name, IP Address, and Next Hop Address. Use the
Unmanaged when the on-premies IPsec device is not being managed by NDFC (either that device is not supported
by NDFC or it's a third-party device). NDO then generates the required configuration for the unmanaged IPsec
device, which can be downloaded and applied on the on-premises IPsec devices manually.

| 110010 40. |
|------------|
|------------|

| ≡ <sup>•( ••  •</sup><br>cisco Nexus D | ashboard A Orchestrator V                                                                                      |
|----------------------------------------|----------------------------------------------------------------------------------------------------|
| Site Connectivity                      |                                                                                                    |
| SETTINGS                               | Control Plane Configuration On Premises IPsec Devices External Devices IPsec Tunnel Subnet Pools NDEC Settings |
| General Sattings                       |                                                                                                    |
| SITES                                  | On Premises IPsec Devices                                                                                      |
| e 🤤 AWS<br>disabled                    | Add On Premises IPsec Device ×                                                                                 |
| disabled                               | Type<br>Unmanaged Managed                                                                                      |
| e 🔮 ext-fab-1                          | Name *                                                                                                    |
| Sydney                                 | ASN*                                                                                                    |
|                                        | Next Hop Address * 1.1.1.1                                                                                     |
|                                        |                                                                                                    |

• If you choose the **Managed** option for the on-premises IPsec device, the **Site** field becomes available below the **Managed** option. The sites available in the **Site** field is based on information that NDO pulls from NDFC for the external fabrics configured in NDFC.

#### Figure 49:

|              | xus Dasht | board 📄 🏩 Orchestrator 🗸                                                                                       |
|--------------|-----------|----------------------------------------------------------------------------------------------------|
| Site Connect | ivity     |                                                                                                    |
|              |           | Control Plane Configuration On Premises (Psec Devices External Devices (Psec Tunnel Subnet Pools NDEC Settings |
|              |           |                                                                                                    |
|              |           | On Premises IPsec Devices                                                                                      |
|              |           | Name Type IP Address Next Hop Address                                                                          |
|              |           | Add On Premises IPsec Device                                                                                   |
| Azure        |           |                                                                                                    |
|              |           | Add On Premises IPsec Device ×                                                                                 |
| ext-fab-1    |           | Туре                                                                                                    |
|              |           | Unmanaged Managed                                                                                              |
| Sydney       |           | Select                                                                                                    |
|              |           | ext-fab-1                                                                                                    |
|              |           |                                                                                                    |
|              |           |                                                                                                    |

Choose the NDFC external fabric with the managed on-premises IPsec device. The **ASN** field is automatically populated in this case based on the site that you chose.

For this use case example, we will choose **Managed** for the type for the on-premises IPsec device.

a) In the **Device** field, select the on-premises IPsec device that you want to use for this deployment.

The devices available in the **Device** field is based on information that NDO pulls from NDFC for the on-premises IPsec devices configured in the NDFC site that you selected above. The **ASN** field is then automatically populated based on the on-premises IPsec device that you selected in the **Device** field.

b) In the **Interface** field, select the appropriate interface that you want to use for the on-premises IPsec device.

The **IP Address** field for this interface is then automatically populated based on the interface that you selected in the **Interface** field.

c) In the **Next Hop Address** field, enter the address to be used for the route that you want to be configured on IPsec.

| Figure | 50: |
|--------|-----|
| 119010 |     |

|               | Control Plane Configuration On Premises IPsec Devices | External Devices IPsec Tunnel Subnet Pools NDFC Settings |
|---------------|-------------------------------------------------------|----------------------------------------------------------|
|               | On Premises IPsec Devices                             |                                                          |
|               |                                                       | Add On Premises iPsec Device ×                           |
|               | Name Type IP Address                                  |                                                          |
|               | Add On Premises IPaec Device                          | Type Managed                                             |
| • 🔿 Azure     |                                                       | Site *                                                   |
|               |                                                       | ext-fab-1                                                |
|               |                                                       | ASN                                                      |
| 🔹 🌑 ext-fab-1 |                                                       | 65080                                                    |
|               |                                                       | Device *                                                 |
|               |                                                       | C8K3-Fab2                                                |
| Sydney        |                                                       | Interface *                                              |
|               |                                                       | GigabitEthernet2                                         |
|               |                                                       | IP Address                                               |
|               |                                                       | 64.104.255.12                                            |
|               |                                                       | Next Hop Address *                                       |
|               |                                                       | 64.104.255.1                                             |

- Step 4When you have finished entering the necessary information in the Add On Premises IPsec Device page, click Ok.You are returned to the On Premises IPsec Devices page, which now shows the configured on-premises IPsec device.
- Step 5Click the IPsec Tunnel Subnet Pools tab to configure the IPsec tunnel subnet pools.The IPsec Tunnel Subnet Pools information is required for the cloud tunnel IP assignment.
- Step 6 In the External Subnet Pool area, click Add IP Address.

Figure 51:

| ≡ <sup>•</sup> ·II··II··<br>cisco Nexus Dashb | oard 🔔 Orchestrator 🗸                                                                            |               |
|-----------------------------------------------|--------------------------------------------------------------------------------------------------|---------------|
| Site Connectivity                             |                                                                                                  |               |
| SETTINGS                                      | Control Plane Configuration On Premises IPsec Devices External Devices IPsec Tunnel Subnet Pools | NDFC Settings |
| General Settings                              | ·                                                                                                |               |
| SITES                                         | External Subnet Pool 💿                                                                           |               |
| • 🤤 AWS<br>disabled                           | IP Address                                                                                       |               |
| • • Azure                                     | Add IP Address                                                                                   |               |
| ◦ ● ext-fab-1                                 | Site Specific Subnet Pool                                                                        |               |
| 💿 🌘 Sydney                                    | Add Site Specific Subnet Pool                                                                    |               |
|                                               |                                                                                                  |               |

**Step 7** Enter the IP subnet pool that you will use for the IPsec tunnels.

Define the IP subnet pool, using public or private IP addresses, for the IPsec tunnels. This is the pool of IP addresses for the IPsec tunnel addressing between the on-premises external device to the Cisco Catalyst 8000V, and between the Cisco Catalyst 8000Vs deployed in the cloud sites.

- A /30 subnet is required for each IPsec tunnel.
- The pool size should be able to accommodate all the IPsec tunnels.
- The minimum allowed pool size is of 512 addresses (/23 subnet).
- Use a range of IP addresses (public or private) that does not overlap with other IP addresses in your environment.

Figure 52:

| ≡ cisco Nexus Da  | shboard 🖉 🔔 Orchestrator 🗸                                                                                     |
|-------------------|----------------------------------------------------------------------------------------------------|
| Site Connectivity |                                                                                                    |
| SETTINGS          | Control Plane Configuration On Premises (Psec Devices External Devices IPsec Tunnel Subnet Pools NDEC Settings |
| General Settings  |                                                                                                    |
| SITES             | External Subnet Pool 💿                                                                                         |
| 🔹 🤤 AWS           | IP Address                                                                                                    |
| disabled          | 169.254.0.0/16                                                                                                 |
| • 🔕 Azure         | 170.10.0/16                                                                                                    |
| disabled          | Add IP Address                                                                                                 |
| 👳 🌘 ext-fab-1     |                                                                                                    |
|                   | Site Specific Subnet Pool 💿                                                                                    |
| o Sydney          | Name IP Address                                                                                                |
| C                 | Add Site Specific Subnet Pool                                                                                  |
|                   |                                                                                                    |
|                   |                                                                                                    |

**Step 8** Click the checkbox to accept the IP subnet pool that you entered.

The IP subnet pool appears under the **External Subnet Pool** area. *Figure 53:* 

| ETTINGS         |         | Control Plana Configuration On Pramises (Deer Davises External Davise | e IPsec Tunnel Subnet Poole | NDEC Settings |
|-----------------|---------|-----------------------------------------------------------------------|-----------------------------|---------------|
| eneral Settings |         | Control France Configuration On Frences Free Devices External Device  |                             | Horo settings |
| ITES            |         | External Subnet Pool 💿                                                |                             |               |
| • 🤤 AWS         | 0       | IP Address 🜒                                                          |                             |               |
| disabled        | 0       | 169.254.0.0/16                                                        |                             |               |
| • 🛆 Azure       |         | 170.1.0.0/16                                                          | < 🗇                         |               |
| disabled        | $\odot$ | Add IP Address                                                        |                             |               |
| 🔹 🌘 ext-fab-1   |         |                                                                       |                             |               |
|                 | $\odot$ | Site Specific Subnet Pool 💿                                           |                             |               |
| 🔹 🌘 Sydney      |         | Name IP Address                                                       |                             |               |
|                 | $\odot$ | Add Site Specific Subnet Pool                                         |                             |               |

Step 9 Click the NDFC Settings tab and enter the necessary information in the Auto Route Target Prefix, if necessary.

#### Figure 54:

| ≡ cisco Nexus       | shboard 🖉 🙏 Orchestrator 🗸                                                                         |               |
|---------------------|----------------------------------------------------------------------------------------------------|---------------|
| Site Connectivit    |                                                                                                    |               |
| SETTINGS            | Control Diano Configuration On Bramicos (Baco Daviago External Daviago IBaco Tunnal Subnat Baco    | NDEC Settings |
| General Settings    | Control Plane Configuration. On Prennses inset Devices. External Devices. Inset fulniel Subnet Por |               |
| SITES               | NDFC Settings                                                                                      |               |
| 💌 🤤 AWS<br>disabled | Layer 2 VXLAN VNI Range<br>130000-149000                                                           |               |
| 🔹 🔕 Azure           | Layer 3 VXLAN VNI Range<br>150000-159000                                                           |               |
| disabled            | Muti-Site Routing Lookback IP Range<br>10.10.0.0/24                                                |               |
| ♥ ● ext-fab-1       | Anycast Gateway MAC<br>2020.0000.00aa                                                              |               |
| • Sydney            | Auto Route Target Prefix * 23456 Manage 1-955                                                      |               |
|                     | Advanced Settings                                                                                  | wa<br>∀       |

Under NDFC settings in NDO, the Route Target Prefix for the Route Target generation is set with a default value of 23456 for NDFC (Cloud Network Controller has different values for this setting), so you can change this value in the **Auto Route Target Prefix** field if required to avoid any possible duplication. Setting the value in this field allows NDO to push this value out to NDFC by NDO.

# What to do next

Follow the procedures provided in Add Ports for the External Devices in the NDFC External Fabric, on page 48.

# Add Ports for the External Devices in the NDFC External Fabric

In this section, you will add and configure the necessary ports for the external devices in the NDFC external fabric. These are the interfaces connecting the core router to the BGW nodes.

#### Before you begin

Follow the procedures provided in Add the On-Premises IPsec Device and IPsec Tunnel Subnet Pools, on page 41.

| Step 1 | I In the left pane under | General Settings: Sites | click the NDFC external fal | bric (the ext-fab-1 site in this | example). |
|--------|--------------------------|-------------------------|-----------------------------|----------------------------------|-----------|
|--------|--------------------------|-------------------------|-----------------------------|----------------------------------|-----------|

- **Step 2** In the middle pane, click on the first external device in the NDFC external fabric.
- **Step 3** In the right pane, click **Add Port**.

Figure 55:

| ≡ cisco Ne                                | xus Dashboard | j 🙏 Orchestrator 🗸    |         |          |            |          | edback 上 💿 |
|-------------------------------------------|---------------|-----------------------|---------|----------|------------|----------|------------|
| Site Connect                              | ivity         |                       |         |          | (          | DEPLOY V | ) @t} X    |
| SETTINGS                                  |               |                       |         | ⊽ C      | 8K3-Fab2   |          |            |
| General Settings                          |               | Site ext-fab-1        | Refresh |          |            |          |            |
| SITES                                     |               | Core Router C8K3-Fab2 |         | critical | major      | minor    | warning    |
| <ul> <li>AWS</li> <li>disabled</li> </ul> | Ø             |                       |         | Ports    | et Port ID |          |            |
| e O Azure<br>disabled                     | 0             |                       |         | C Add F  | ort        |          |            |
| 😇 🕒 ext-fab-1                             | Ø             |                       |         |          |            |          |            |
| 🔹 🌒 Sydney                                | 0             |                       |         |          |            |          |            |
|                                           |               |                       |         |          |            |          |            |
|                                           |               |                       |         |          |            |          |            |

- **Step 4** Enter the necessary information for the port configuration, including the IP address, remote IP address, and remote ASN.
  - **Note** The **Towards Cloud Router** option is only applicable for border gateways in a hub site. You will not enable this option in this window for the following reasons:
    - Because the topology that we're using for this example use case does not use a hub site, you will not enable the **Towards Cloud Router** for this example use case.
    - Even if we were configuring for a topology that uses a hub site, such as Option 3 in Supported Topologies with IPsec (Multi-Cloud), we would not enable this option in this page for the external device in the NDFC external fabric for that hub site topology; instead, we would enable this option in the page for the BGW spine device in the NDFC VXLAN fabric, as described in Add the Port for the BGW Spine Device in the NDFC VXLAN Fabric, on page 53.

#### Figure 56:

| Add Port                                                                                         |    |   |  |  |
|--------------------------------------------------------------------------------------------------|----|---|--|--|
| Ethernet Port ID *                                                                               |    |   |  |  |
| GigabitEthernet4                                                                                 | ×× | ~ |  |  |
| IP Address *                                                                                     |    |   |  |  |
| 10.140.1.1/30                                                                                    |    |   |  |  |
| Description                                                                                      |    |   |  |  |
| towards on-prem Spine BGW E1/32                                                                  |    |   |  |  |
| Remote Address *                                                                                 |    |   |  |  |
| 10.140.1.2                                                                                       |    |   |  |  |
| Remote ASN *                                                                                     |    |   |  |  |
| 65084                                                                                            |    |   |  |  |
| MTU *                                                                                            |    |   |  |  |
| 9216                                                                                             |    |   |  |  |
| Inherit BGP Authentication and BFD ① BGP Authentication None Simple Cisco Towards Cloud Router ① |    |   |  |  |
|                                                                                                  |    |   |  |  |
| BFD Enabled                                                                                      |    |   |  |  |
|                                                                                                  |    |   |  |  |
| ick <b>Ok</b> when you are finished                                                              |    |   |  |  |

**Step 6** Repeat these steps for the remaining external devices.

## What to do next

Follow the procedures provided in Define the Multi-Site VIP for the VXLAN Fabric Site, on page 50.

# **Define the Multi-Site VIP for the VXLAN Fabric Site**

In this section, you will define the Multi-Site VIP for the VXLAN fabric site.

# Before you begin

Follow the procedures provided in Add Ports for the External Devices in the NDFC External Fabric, on page 48.

Step 5

- Step 1 In the left pane under General Settings: Sites, click the NDFC VXLAN fabric site.
- **Step 2** In the middle pane, click on the spine device.
- Step 3In the right pane, under Inter-Site Connectivity, define the Multi-Site VIP in the Multi-Site VIP field.You can click Auto Allocate or you can explicitly define the IP address for the Multi-Site VIP.

Figure 57:

| ≡ "listo" Nexus            | s Dashboar | d 🏩 Orchestrator 🗸  | Feedback 🛓 📀                           |
|----------------------------|------------|---------------------|----------------------------------------|
| Site Connectivit           | ity        |                     | DEPLOY V Otl X                         |
| SETTINGS                   |            |                     | Sydney Settings                        |
| General Settings           |            | Site Sydney Refresh | • Sydney Settings                      |
| SITES                      |            | Switch _nffceepine1 | Inter-Site Connectivity                |
| 💌 😑 AWS                    | 0          |                     | General                                |
| disabled                   |            |                     | Site ID<br>82                          |
| <ul> <li>Azure</li> </ul>  | 0          |                     | Multi-Site VIP 10.10.0.1 Auto Allocate |
| disabled                   |            |                     | IPsec Device ③                         |
| • ext-fab-1                | 0          |                     | Name Device ID IP Address              |
|                            |            |                     |                                        |
| <ul> <li>Sydney</li> </ul> | 0          |                     |                                        |
|                            |            |                     |                                        |
|                            |            |                     |                                        |
|                            |            |                     |                                        |

# What to do next

Follow the procedures provided in Map the IPsec Device to the VXLAN Fabric Site, on page 51.

# Map the IPsec Device to the VXLAN Fabric Site

In this section, you will map the IPsec device to the VXLAN fabric site.

# Before you begin

Follow the procedures provided in Define the Multi-Site VIP for the VXLAN Fabric Site, on page 50.

- Step 1 In the left pane under General Settings: Sites, click the NDFC VXLAN fabric site.
- **Step 2** In the middle pane, click the spine device.
- **Step 3** In the right pane, under **Inter-Site Connectivity**, click **Add IPsec Device**.

#### Figure 58:

| ≡ disco Nex      | us Dashbo | ard to Onchestrator >   | Feedback 1 0                             |
|------------------|-----------|-------------------------|------------------------------------------|
| Site Connecti    | vity      |                         | DEPLOY V Oth X                           |
| SETTINGS         |           |                         | Svdnev Settings 0                        |
| General Settings |           | Site Sydney     Refresh |                                          |
| SITES            |           | Switch ndfc-spine1      | Inter-Site Connectivity                  |
| disabled         | Ø         |                         | Site ID<br>82                            |
| o Azure          | Ø         |                         | Mutti-Site VIP 10.10.0 1 IPsec Device () |
| 💿 🌘 ext-fab-1    | Ø         |                         | Name Device ID IP Address                |
| 💌 🛢 Sydney       | 0         |                         |                                          |
|                  |           |                         |                                          |

**Step 4** Click **Select**, then choose the appropriate IPsec device.

# Figure 59:

| ≡ cisco Ne                        | kus Dashbo | ard 🌐 🙏 Orchestrator 🗟  | Feedback 💄 💿                                              |
|-----------------------------------|------------|-------------------------|-----------------------------------------------------------|
| Site Connect                      | ivity      |                         | DEPLOY V Oth X                                            |
| SETTINGS                          |            |                         | Sydney Settings                                           |
| General Settings                  |            | Site Sydney     Refresh |                                                           |
| SITES  C C AWS  disabled  C Azure | Ø          | Switch ndfc-spine1      | Inter-Site Connectivity General Site ID 82 Multi-Site VIP |
| disabled                          | Ø          |                         | 10.10.0.1 Auto Allocate                                   |
| o 🔵 ext-fab-1                     | Ø          |                         | Name Device ID IP Address                                 |
| <ul> <li>Sydney</li> </ul>        | 0          |                         | CBK3 HBC                                                  |

The on-premises IPsec device is now mapped to the VXLAN fabric site.

#### Figure 60:

| Site Connect                 | ivity |                    | DEPLOY V Oti X                                                    |
|------------------------------|-------|--------------------|-------------------------------------------------------------------|
| SETTINGS<br>General Settings |       |                    | Sydney Settings                                                   |
| SITES                        | Ø     | Switch ndfe-spine1 | Inter-Site Connectivity<br>General<br>Site ID<br>82               |
| • Azure                      | 0     |                    | Multi-Site VIP 10.10.0.1 IPsec Device O Name Device ID ID Address |
| ext-fab-1     Sydney         | Ø     |                    | CBK3-     BBJE1UBCZ9M 64.104.255.12     C     Add IPsec Device    |
|                              | Ø     |                    |                                                                   |

**Step 5** Repeat this step for each on-premises IPsec device (Cisco Catalyst 8000V) that will be used to connect the NDFC VXLAN site to the cloud sites.

# What to do next

Configure the ports on the BGW spine device connecting to the core router (Cisco Catalyst 8000V) using the procedures provided in Add the Port for the BGW Spine Device in the NDFC VXLAN Fabric, on page 53.

# Add the Port for the BGW Spine Device in the NDFC VXLAN Fabric

In this section, you will add and configure the necessary port for the BGW spine device in the NDFC VXLAN fabric facing towards the on-premises IPsec device.

#### Before you begin

Follow the procedures provided in Map the IPsec Device to the VXLAN Fabric Site, on page 51.

- Step 1 In the left pane under General Settings: Sites, click the NDFC VXLAN fabric site.
- **Step 2** In the middle pane, click on the spine device.
- **Step 3** In the right pane, click **Add Port**.

## Figure 61:

|                            | kus Dasht | aard 🔔 Orchestrator 🗸 |          |               | Fe       | edback 上 📀 |
|----------------------------|-----------|-----------------------|----------|---------------|----------|------------|
| Site Connecti              | vity      |                       |          |               | DEPLOY V | <i>€19</i> |
| SETTINGS                   |           |                       | •        | dfc-spine1    |          |            |
| General Settings           |           | Refresh Refresh       |          |               |          |            |
| SITES                      |           | Switch ndfc-spine1    | critical | major         | minor    | warning    |
| disabled                   | 0         |                       | BGP-E1   | /PN ROUTER-ID |          |            |
| • 🔕 Azure                  |           |                       | BGW P    | IP            |          |            |
| disabled                   | 0         |                       | Ports    | 10.10         |          |            |
| • • ext-fab-1              | 0         |                       | C Add    | Port          |          |            |
|                            | 0         |                       |          |               |          |            |
| <ul> <li>Sydney</li> </ul> |           |                       |          |               |          |            |
|                            |           |                       |          |               |          |            |
|                            |           |                       |          |               |          |            |

Step 4Enter the necessary information in this page.Define the port parameters in this page.

#### Figure 62:

| ≡ disco Nexus Dasht | ooard 🔔 Orchestrator 🗸 |                                               |    |         | Feedback 🛓 🧕                   |
|---------------------|------------------------|-----------------------------------------------|----|---------|--------------------------------|
| Site Connectivity   |                        |                                               |    |         | DEPLOY V Oth X                 |
|                     |                        |                                               |    |         | o ndfc-spine1                  |
|                     | Site Sydney            |                                               |    | Refresh |                                |
|                     | Cuitch adfa.colos1     | Add Port                                      | ×  |         | critical major minor warning   |
|                     | Shire Hurespirer       | Ethernet Port ID * Ethernet1/32 × ~           |    |         | BOP-EVPN ROUTER-ID<br>20.2.0.3 |
| e 🖸 Azure           |                        | IP Address *<br>10.140.1.2/30<br>Description  |    |         | BGW PIP 20.3.0.4 Ports         |
| e ext-fab-1         |                        | towards on-prem CBKv Gi-4<br>Remote Address * |    |         | Ethernet Port ID               |
|                     |                        | 10.140.1.1<br>Remote ASN *                    |    |         |                                |
| • Sydney            |                        | MTU *<br>9216                                 |    |         |                                |
|                     |                        | BGP Authentication  None Simple               |    |         |                                |
|                     |                        | Towards Cloud Router ③<br>BFD Enabled         |    |         |                                |
|                     |                        |                                               | Ok |         |                                |
|                     |                        |                                               |    |         |                                |

- In the Ethernet Port ID field, select the interface that is facing toward the on-premises Cisco Catalyst 8000V.
- In the IP Address field, enter the IP address for this interface. Later in these procedures, Nexus Dashboard Orchestrator
  will configure this IP address for this interface on the BGW spine switch residing in the VXLAN fabric.
- In the **Remote Address** field, enter the IP address of the gigabit 4 interface of the on-premises IPsec device.
- In the **Remote ASN** field, enter the ASN for the on-premises IPsec device. For example, for this example use case, we would enter 65080 as the ASN for the on-premises IPsec device.
- **Note** The **Towards Cloud Router** option is only applicable for border gateways in an on-premises hub site. This option would need to be enabled in topologies where you are using a hub site, such as Option 3 in Supported Topologies with IPsec (Multi-Cloud).

Because the topology that we're using for this example use case does not use a hub site, you will not enable the **Towards Cloud Router** for this example use case.

# Step 5 Click Ok.

The port for the BGW spine device is now added in the NDFC VXLAN fabric

Figure 63:

| Site Connecti   | vity |                    |                  |               | DEPLOY V | ] 012 × |
|-----------------|------|--------------------|------------------|---------------|----------|---------|
| ETTINGS         |      |                    | 0                | dfc-spine1    |          |         |
| eneral Settings |      | Site Sydney        |                  |               |          |         |
| TES             |      | Switch ndfc-spine1 | critical         | major         | minor    | warning |
| disabled        | Ø    |                    | BGP-EV<br>20.2.0 | /PN ROUTER-ID |          |         |
| Azure           |      |                    | BGW P<br>20.3.0  | р<br>.4       |          |         |
| disabled        | 0    |                    | Ports            | net Port ID   |          |         |
| ext-fab-1       | 0    |                    | Ether            | net1/32       |          | / 1     |
|                 |      |                    | 🕤 Add            | Port          |          |         |
| Sydney          | Ø    |                    |                  |               |          |         |
|                 |      |                    |                  |               |          |         |

# What to do next

Follow the procedures provided in Connect the First Cloud Site to the NDFC VXLAN Fabric Site, on page 55.

# **Connect the First Cloud Site to the NDFC VXLAN Fabric Site**

In this section, you will connect the first cloud site to the NDFC VXLAN fabric site.

## Before you begin

Follow the procedures provided in Add the Port for the BGW Spine Device in the NDFC VXLAN Fabric, on page 53.

- Step 1 In the left pane under General Settings: Sites, click the first cloud site (for example, the AWS site).
- Step 2In the right pane, click Inter-Site Connectivity, then check the box under Multi-Site to enable that feature.This feature is required for building VXLAN Multisite overlay tunnels between the sites.

**Step 3** In the right pane, click **Add Site**.

#### Figure 64:

| Site Connecti              | vity |                            |                                                 | DEPLOY                                           | × 610 ~      |
|----------------------------|------|----------------------------|-------------------------------------------------|--------------------------------------------------|--------------|
| SETTINGS                   |      |                            |                                                 | AWS Settings                                     |              |
| General Settings           |      | Site AWS                   |                                                 | Refresh                                          |              |
|                            |      | 8 Region us-west           | 2                                               | Inter-Site Connectivity External                 | Connectivity |
| disabled                   | 0    | ct_routerp_us-<br>west-2_0 | <ul> <li>ct_routerp_us-<br/>west-2_1</li> </ul> | General<br>Site D<br>91                          | ^            |
| Azure                      | Ø    | C8kV                       | CBxV                                            | Mutti-Site                                       | ~            |
| • • ext-fab-1              |      |                            |                                                 | BGP Autonomous System Number<br>65991            |              |
|                            | 0    |                            |                                                 | Contract Based Routing                           |              |
| <ul> <li>Sydney</li> </ul> | Ø    |                            |                                                 | Inter-Site Connectivity  Site Protocol  Add Site |              |

The Add Site page appears.

**Step 4** In the **Add Site** page, click **Select a Site**.

# Figure 65:

| ≡ cisco Ne     | kus Dashboard | , Orchestrator ~                                        |               |            | Feedback 上 💿                                         |
|----------------|---------------|---------------------------------------------------------|---------------|------------|------------------------------------------------------|
| Site Connecti  | ivity         |                                                         |               |            | DEPLOY ~ Ota X                                       |
| SHETTINGS      |               |                                                         |               |            | AM/C Cattings                                        |
|                | 0             | Site AWS                                                |               | Refresh    | Aws settings                                         |
| SITES          |               |                                                         |               | - Contrain | Inter-Site Connectivity External Connectivity        |
| Cartasher      | 0             | Add Site                                                |               | ×          | General A                                            |
| Azure Cisabled |               | CRIAN Connected to Site Select Site > Connection Type * |               |            | Math Ste ()<br>BOP<br>DDP Antroporter Stretum Mumber |
| ★ ● ext-fab-1  |               | Protocol<br>BGP-EVPN<br>Hub Site O                      |               |            |                                                      |
| a 🕒 Sydney     |               | Psec                                                    |               |            | Inter-Site Consectivity  Site  Protocol  Add Site    |
|                |               | On Premises IPsec Devices                               |               |            |                                                      |
|                |               | C8K3-Fab2                                               | 64.104.255.12 |            |                                                      |
|                |               |                                                         |               |            |                                                      |

The Select a Site page appears.

**Step 5** Select the NDFC VXLAN fabric (the Sydney site in this example), then click **Select**.

#### Figure 66:

| ≡ cisco Nexu   | ıs Dashboa | rd 🕴 🙏 Orchestrator 🗸 |                 |                                 |         |                          |
|----------------|------------|-----------------------|-----------------|---------------------------------|---------|--------------------------|
| Site Connectiv | vity       |                       |                 |                                 |         |                          |
|                |            |                       |                 |                                 |         | AWS Set                  |
|                |            | Site AWS              |                 |                                 | Refresh |                          |
| SITES          |            | Region us-wes         |                 |                                 |         | Inter-Site Connec        |
|                |            | e ct_routerp_us-      | Add Site        |                                 | ×       | General<br>Site ID<br>91 |
| e 🔕 Azure      |            | C8ky                  | Select Site     |                                 | ×       | Multi-Site ()            |
|                |            |                       | Q. Search Site  | S Site<br>Sydney                |         | BGP<br>BGP Autonomous Sy |
| a 🌒 ext-fab-1  |            |                       | Azure<br>Sydney | Site ID<br>82                   |         |                          |
| 🝵 🌘 Sydney     |            |                       |                 | Type<br>N/A                     | _       | Inter-Site Connectiv     |
|                |            |                       |                 | URL<br>https://172.16.0.191:443 |         | Add Site                 |
|                |            |                       |                 |                                 | Select  |                          |
|                |            |                       |                 |                                 |         |                          |
|                |            |                       |                 |                                 | _       |                          |

You are returned to the Add Site page.

**Step 6** In the **Add Site** page, in the **Connection Type** field, choose the type of connection that you will use from the first cloud site to the NDFC VXLAN fabric site.

| Site Connectivity          |                            |                                      |                                                |  |
|----------------------------|----------------------------|--------------------------------------|------------------------------------------------|--|
|                            |                            |                                      |                                                |  |
| eneral Settings            | Site AWS                   | Add Site                             |                                                |  |
|                            | Region us-wes              | AWS 😑 → Sydney 🛡                     |                                                |  |
|                            |                            | Connected to Site                    |                                                |  |
|                            | ct_routerp_us-<br>west-2_0 | Sydney $	imes$                       |                                                |  |
| Azure                      |                            | Connection Type *                    |                                                |  |
| (                          |                            | Functimet.                           |                                                |  |
|                            |                            | Public Internet                      |                                                |  |
| ext-fab-1                  |                            | Private Connection                   |                                                |  |
|                            |                            |                                      |                                                |  |
|                            |                            | IPsec                                |                                                |  |
| <ul> <li>Sydney</li> </ul> |                            | On Premises IPsec Devices            |                                                |  |
|                            |                            | Device Name                          | IP Address                                     |  |
|                            |                            | C8K3-Fab2                            | 64.104.255.12                                  |  |
|                            |                            |                                      |                                                |  |
|                            |                            | Sydney ● → AWS 😑                     |                                                |  |
|                            |                            | Please check if C8kVs are configured | with Public IPs for Public Underlay connection |  |
|                            |                            | Connected to Site                    |                                                |  |

You can select **Public Internet**, or you can select a **Private Connection** if you are using Direct Connect with AWS or ExpressRoute with Azure.

# Figure 67:

- Both **Public Internet** and **Private Connection** options are available for the on-premises site, whereas only the **Public Internet** connection option is available for the cloud sites.
- IPsec is mandatory for the **Public Internet** connection type and is automatically enabled for that connection type, whereas IPsec is optional for the **Private Connection** type.
- **Note** The **Hub Site** option would need to be enabled in topologies where you are using a hub site, such as Option 3 in Supported Topologies with IPsec (Multi-Cloud).

Because the topology that we're using for this example use case does not use a hub site, you will not enable the **Hub Site** option for this example use case.

**Step 7** When you have finished the configurations in this page, click **OK**.

#### What to do next

Follow the procedures provided in Connect the First Cloud Site to the Second Cloud Site, on page 58.

# **Connect the First Cloud Site to the Second Cloud Site**

In this section, you will connect the first cloud site to the second cloud site.

## Before you begin

Follow the procedures provided in Connect the First Cloud Site to the NDFC VXLAN Fabric Site, on page 55.

- **Step 1** In the left pane under **General Settings: Sites**, click the first cloud site (for example, the AWS site).
- **Step 2** In the right pane, click **Inter-Site Connectivity**.
- **Step 3** In the right pane, click **Add Site**.

#### Figure 68:

| Site Connectivi            | ity |                            |                                                 | DEPLOY 🗸                                      | × £3⊙ [     |
|----------------------------|-----|----------------------------|-------------------------------------------------|-----------------------------------------------|-------------|
| SETTINGS                   |     |                            |                                                 | AWS Settings                                  |             |
| General Settings           |     | Site AWS                   |                                                 | Refresh                                       |             |
| SITES                      | _   | Region us-west             | -2                                              | Inter-Site Connectivity External Co           | onnectivity |
| <ul> <li>AWS</li> </ul>    | 0   |                            |                                                 | General                                       | ~           |
| enabled                    |     | ct_routerp_us-<br>west-2_0 | <ul> <li>ct_routerp_us-<br/>west-2_1</li> </ul> | Site ID<br>91                                 |             |
| 👳 🔕 Azure                  | 0   | CSKV                       | C8kV                                            | Multi-Site 🔿                                  |             |
| disabled                   | 0   |                            |                                                 | BCP<br>BCP Autonomous System Number           | ^           |
| 🔹 🔵 ext-fab-1              |     |                            |                                                 | 65091                                         |             |
|                            | 0   |                            |                                                 | Contract Based Routing                        |             |
| <ul> <li>Sydney</li> </ul> |     |                            |                                                 | Inter-Site Connectivity                       |             |
|                            | Ø   |                            |                                                 | Sydney<br>Connection Type: Public<br>BGP-EVPN | / =         |
|                            |     |                            |                                                 | Add Site                                      |             |

The **Add Site** page appears.

Step 4 In the Add Site page, click Select a Site.

The **Select Site** page appears.

**Step 5** Select the second cloud site (for example, the Azure cloud site), then click **Select**.

#### Figure 69:

| ≡ cisco Ne                 | xus Dashboard | d 🔶 🙏 Orchestrator 🗸                            |             |                                                    |                  | Feedback                                                                                 | 10     |
|----------------------------|---------------|-------------------------------------------------|-------------|----------------------------------------------------|------------------|------------------------------------------------------------------------------------------|--------|
| Site Connect               | ivity         |                                                 |             |                                                    |                  | DEPLOY V                                                                                 | es ×   |
|                            |               |                                                 |             |                                                    |                  | AWS Settings                                                                             |        |
|                            |               | Site AWS                                        |             |                                                    | Refresh          | Inter-Site Connectivity External Connect                                                 | livity |
|                            |               | <ul> <li>ct_routerp_us-<br/>west-2_0</li> </ul> | Add Site    |                                                    | ×                | General<br>Site ID<br>91                                                                 |        |
| disabled                   |               | CBKV                                            | Select Site | s Site                                             | ×                | Mutth-Site ()<br>ECP<br>BCP<br>BCP Autonomous System Number                              |        |
| s 🕘 ext-fab-1              |               |                                                 | Azure       | Site ID<br>92                                      |                  |                                                                                          |        |
| <ul> <li>Sydney</li> </ul> |               |                                                 |             | Type<br>Azure<br>URL<br>https://20.127.114.214:443 |                  | Inter-Site Connectivity  Site Protocol Sydnoy Connection Type Public BGP-EVPN Connection | 1      |
|                            |               |                                                 |             |                                                    | Salaci<br>Salaci |                                                                                          |        |

You are returned to the Add Site page.

**Step 6** In the Add Site page, in the Connection Type field, choose the type of connection that you will use from the first cloud site to the second cloud site.

For some types of cloud-to-cloud connectivity, you might these options:

- Public Internet
- Cloud Backbone

**Cloud Backbone** can be used to establish connectivity between cloud sites of the same provider (for example, an AWS site 1 managed by one Cloud Network Controller, and an AWS site 2 managed by a second Cloud Network Controller). However, between sites of different cloud providers (for example, AWS to Azure), **Public Internet** is the only option, as shown in the following figure.

#### Figure 70:

| ≡ <sup>•1 •1 •</sup> Nexus Dashboard | . Orchestrator ~            |                                                                                     | Feedback 上 📀                                   |
|--------------------------------------|-----------------------------|-------------------------------------------------------------------------------------|------------------------------------------------|
| Site Connectivity                    |                             |                                                                                     | DEPLOY V Ota X                                 |
|                                      |                             |                                                                                     | -                                              |
|                                      | Site AWS                    | Add Site ×                                                                          | VVS Settings                                   |
|                                      |                             | ÷                                                                                   | Inter-Site Connectivity External Connectivity  |
|                                      | Region us-wes               | AWS 🗢 → Azure 🛇                                                                     | General                                        |
|                                      | ct_routerp_us-     west-2 0 | Please check if C8kVs are configured with Public IPs for Public Underlay connection |                                                |
| a 🔘 Azure                            | CBKV                        | Connected to Site                                                                   | Musi-Site ()                                   |
|                                      |                             | Azure × Connection Type *                                                           | BOP                                            |
| e extriat-1                          |                             | Public Internet                                                                     |                                                |
|                                      |                             | Protocol<br>BGP-EVPN                                                                |                                                |
|                                      |                             | Hub Sike 🕥                                                                          | Inter-Site Connectivity                        |
| <ul> <li>Shaueh</li> </ul>           |                             | Desc.                                                                               | Site Protocol                                  |
|                                      |                             | er anv                                                                              | Sydney BOP-EVPN × =<br>Connection Type: Public |
|                                      |                             | Azure ◎ → AWS 😑                                                                     | Add Site                                       |
|                                      |                             | Please check if CBkVs are configured with Public IPs for Public Underlay connection |                                                |
|                                      |                             |                                                                                     |                                                |
|                                      |                             | Connected to Site AWS                                                               |                                                |
|                                      |                             | Connection Type *                                                                   |                                                |
|                                      |                             |                                                                                     |                                                |
|                                      |                             |                                                                                     |                                                |

When the **Public Internet** connection type is selected, the **IPsec** option is mandatory and is automatically enabled for that connection type, whereas IPsec is optional for the **Cloud Backbone** type.

**Note** You will not enable the **Hub Site** option for cloud-to-cloud connectivity, even if the topology uses a hub site (you would enable the **Hub Site** option when configuring connectivity between the cloud site and the NDFC VXLAN fabric site in that case).

**Step 7** When you have finished the configurations in this page, click **Ok**.

# What to do next

Follow the procedures provided in Connect the Second Cloud Site to the NDFC VXLAN Fabric Site, on page 60.

# **Connect the Second Cloud Site to the NDFC VXLAN Fabric Site**

In this section, you will connect the second cloud site to the NDFC VXLAN fabric site.

The procedures in this section are essentially the same steps that you performed in the previous sections, where you:

- Connected the first cloud site to the NDFC VXLAN fabric site in Connect the First Cloud Site to the NDFC VXLAN Fabric Site, on page 55.
- Connected the first cloud site to the second cloud site in Connect the First Cloud Site to the Second Cloud Site, on page 58.

For this section, you will be connecting the second cloud site to the NDFC VXLAN fabric site. Note that because you had already configured connectivity between AWS and Azure in Connect the First Cloud Site to the Second Cloud Site, on page 58, you do not have to configure connectivity from the second cloud site (Azure) back to AWS because that connectivity was already configured in that previous section.

# Before you begin

Follow the procedures provided in Connect the First Cloud Site to the Second Cloud Site, on page 58.

- **Step 1** In the left pane under **General Settings: Sites**, click the second cloud site (for example, the Azure site).
- Step 2 In the right pane, click Inter-Site Connectivity, then check the box under Multi-Site to enable that feature.
- **Step 3** In the right pane, click **Add Site**.

Figure 71:

| Site Connectiv                                  | ty         | DEPLOY V Oth X                                                                                                    |
|-------------------------------------------------|------------|----------------------------------------------------------------------------------------------------|
| SETTINOS<br>General Settings                    | Site Azure | Azure Settings                                                                                                    |
| SITES  AWS  enabled  Azure  disabled  ext.fab-1 | Cev        | Inter-Site Connectivity External Connectivity General Site O S S O D S O D D D D D D D D D D D D D                                         |
| <ul> <li>exc18D1</li> <li>Sydney</li> </ul>     | 0          | Contract Based Routing<br>Contract Based Routing<br>Biter-State Connectivity @<br>Perfoced<br>AVS<br>Connection Type Parker<br>@ AMI State |

The Add Site page appears.

- Step 4In the Add Site page, click Select a Site.The Select a Site page appears.
- **Step 5** Select the NDFC VXLAN fabric (the Sydney site in this example), then click **Select**.

You are returned to the Add Site page.

**Step 6** In the Add Site page, in the Connection Type field, choose the type of connection that you will use from the second cloud site to the NDFC VXLAN fabric site.

#### Figure 72:

| ≡ cisco Nexus Dashboar | rd 🏩 Orchestrator 🗸 |                                      |                                                  |          | Feedback 上 🕥                                  |
|------------------------|---------------------|--------------------------------------|--------------------------------------------------|----------|-----------------------------------------------|
| Site Connectivity      |                     |                                      |                                                  |          | DEPLOY V Ota X                                |
|                        |                     |                                      |                                                  |          | Azura Sattinge                                |
|                        | Site Azure          | Add Site                             |                                                  | ×        | • Azure settings 0                            |
|                        |                     |                                      |                                                  | ×        | Inter-Site Connectivity External Connectivity |
|                        | Region eastus       | Azure <sup>O</sup> → Sydney ●        |                                                  |          | General                                       |
|                        | ct_routero_eastur   | Connected to Site<br>Sydney X        |                                                  |          |                                               |
|                        | 3                   | Connection Type *                    |                                                  |          |                                               |
|                        | CBKV                | Public Internet                      |                                                  |          |                                               |
|                        |                     | Protocol                             |                                                  |          | BGP                                           |
| a ext-fab-1            |                     | Line City O                          |                                                  |          |                                               |
| 0                      |                     |                                      |                                                  |          |                                               |
|                        |                     | IPsec                                |                                                  |          |                                               |
| n Sydney               |                     | On Premises IPsec Devices            |                                                  |          | Site Protocol                                 |
|                        |                     | Device Name                          | IP Address                                       |          | AWS BOP-EVPN / #                              |
|                        |                     | C8K3-Fab2                            | 64.104.255.12                                    |          | Carstaction Type Public                       |
|                        |                     |                                      |                                                  |          | 0 A00 548                                     |
|                        |                     | Sydney ● → Azure O                   |                                                  |          |                                               |
|                        |                     | Please check if C8kVs are configured | d with Public IPs for Public Underlay connection | _        |                                               |
|                        |                     | Connected to Site                    |                                                  |          |                                               |
|                        |                     | Autor .                              |                                                  |          |                                               |
|                        |                     |                                      |                                                  | <u>•</u> |                                               |

**Step 7** When you have finished the configurations in this page, click **OK**.

The configured sites appear.

# Figure 73:

| ≡ disco Nexus Dashboar    | d 🌐 🖈 Orchestrator 🗸  | Føedback 🛓 💽                                  |
|---------------------------|-----------------------|-----------------------------------------------|
| Site Connectivity         |                       | DEPLOY V Ot X                                 |
| SETTINGS                  |                       |                                               |
| General Settings          | Site Azure            | Befresh                                       |
| SITES                     |                       | Inter-Site Connectivity External Connectivity |
| 🔹 🤤 AWS                   | C Region eastus       | General                                       |
| enabled                   | CLrouterp_eastus<br>J | Site ID<br>92                                 |
| <ul> <li>Azure</li> </ul> | CSKV CSKV             | Multi-Site 🔘                                  |
| enabled                   |                       | BOP A treemain System Number                  |
| 👳 🌒 ext-fab-1             |                       | 65092                                         |
| 0                         |                       | Contract Based Routing                        |
| 🔹 🌘 Sydney                |                       | Inter-Site Connectivity                       |
| 0                         |                       | AWS Connection Type: Public BGP-EVPN / =      |
|                           |                       | Sydney BGP-EVPN * 章                           |
|                           |                       | The Add Site                                  |
|                           |                       |                                               |
|                           |                       |                                               |
|                           |                       |                                               |

# What to do next

Follow the procedures provided in Deploy the Configuration in Nexus Dashboard Orchestrator, on page 62.

# **Deploy the Configuration in Nexus Dashboard Orchestrator**

In this section, you will deploy the configuration in Nexus Dashboard Orchestrator (NDO).

#### Before you begin

Follow the procedures provided in Connect the Second Cloud Site to the NDFC VXLAN Fabric Site, on page 60.

**Step 1** Deploy the configuration in NDO.

• If you chose the **Unmanaged** option for the on-premises IPsec device in Add the On-Premises IPsec Device and IPsec Tunnel Subnet Pools, on page 41, at the top right of the page, click **Deploy > Deploy & Download External Device Config files**.

This option downloads a zip file that contains the necessary configuration information that you will use to configure the on-premises IPsec device. A followup screen appears that allows you to select all or some of the configuration files to download.

• If you chose the **Managed** option for the on-premises IPsec device in Add the On-Premises IPsec Device and IPsec Tunnel Subnet Pools, on page 41, at the top right of the page, click **Deploy > Deploy Only**.

#### Figure 74:

| ≡ "  11  1.<br>CISCO NO       | xus Dashboa | rd   🙏 Orchestrator 🗸                                               | Feedback 🛓 🤇                                                                                                    |
|-------------------------------|-------------|---------------------------------------------------------------------|----------------------------------------------------------------------------------------------------|
| Site Connect                  | ivity       |                                                                     | DEPLOY ~ Oth X                                                                                                    |
| SETTINGS<br>General Settings  |             | Site Azure     Refresh                                              | Deploy Only Deploy & Download On Premises IPsec Device Config files Deploy & Download External Device Config files Download On Premises IPsec Device Config files Download On Premises IPsec Device Config files Download On Premises IPsec Device Config files Device Device Config files Device Device Device Config files Device Device Device Config files Device Device Device Config files Device Device Device Config files Device Device Device Config files Device Device Device Config files Device Device Device Config files Device Device Device Config files Device Device Device Device Config files Device Device |
| enabled     Azure     enabled | 0           | Region eastus     C_routerp_eastus     J     casv     casv     casv | Download External Device Config files                                                                                                    |
| ext-fab-1     Sydney          | Ø           |                                                                     | BCP Autonomous System Number<br>65002<br>Contract Based Routing<br>Inter-Site Connectivity                                                                                                    |
|                               | 0           |                                                                     | site         Protocol           Avis         BOP-EVIPN         * 10           Sydney         BOP-EVIPN         * 10           Sydney         BOP-EVIPN         * 10           Add Site         BOP-EVIPN         * 10                                                                                                    |

**Step 2** Click **Yes** in the **Confirmation** window.

NDO does the following things at this point:

- Initiates communication with NDFC and the cloud sites (AWS and Azure) through the Cloud Network Controller to automate the IPsec tunnels.
- Configures OSPF between the Azure Catalyst 8000V and the AWS Catalyst 8000V.
- Configures eBGP between the BGW spine switch, the on-premises IPsec device, and the Azure Catalyst 8000V and the AWS Catalyst 8000V.
- Establishes BGP-EVPN peering sessions between the sites.
- **Step 3** Verify that the configurations were done correctly in NDO.
  - In the left nav bar, click **Infrastructure** > **Site Connectivity** and verify the connectivity between sites in the **Connectivity Settings** area.

| Figure | 75· |
|--------|-----|
| riguio | 15. |

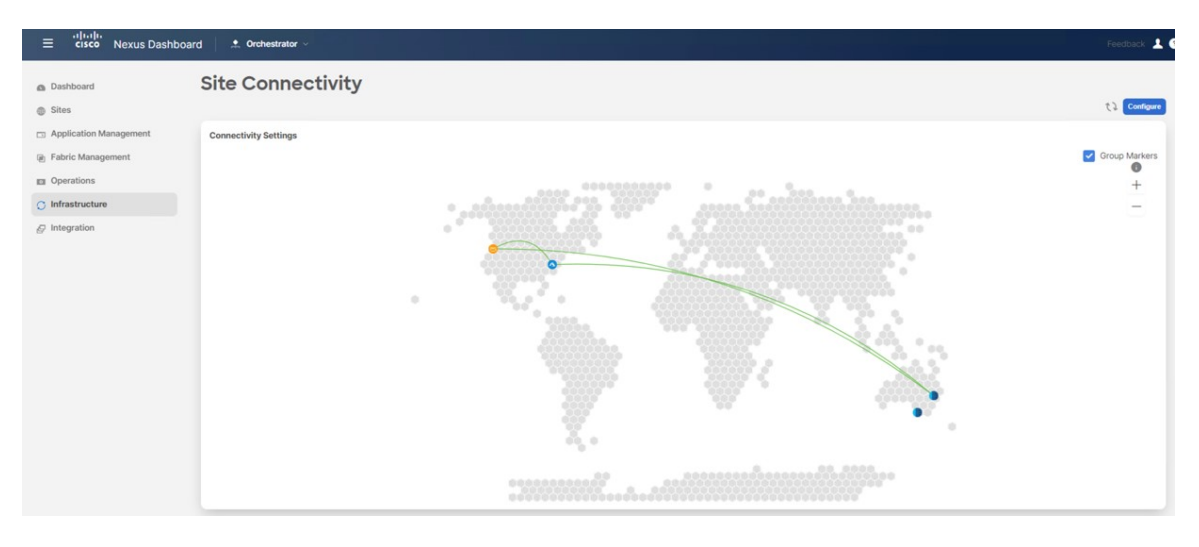

• In the same page, scroll down to the area for the first cloud site (for example, the AWS site), click **Show Connectivity Status**, then click **Underlay Status** in the **Inter-Site Connections** area to verify the underlay status.

In this example, there are six IPsec tunnels because there are two Cisco Catalyst 8000Vs on the first cloud site (AWS) that have IPsec tunnels to two Cisco Catalyst 8000Vs on the second cloud site (Azure), and to one Cisco Catalyst 8000V for the on-premises external fabric.

Figure 76:

| AWS e<br>Regions<br>2                 | ACI Multi-Site<br>On | Site ID<br>91    | 809 ASH<br>65091 |             | A Hide Connectivity Status A |
|---------------------------------------|----------------------|------------------|------------------|-------------|------------------------------|
| Overlay Status Underlay Status Device | Device Status        | Interface Status | Peering Status   | BGP Peer    | Destination                  |
| ct_routerp_us-west-2_1                | ↑ Up                 | tunn-7 🕇 Up      | OSPF 🕇 Up        | -           | -                            |
| ct_routerp_us-west-2_1                | ↑ Up                 | tunn-6 🛧 Up      | BGP 🛧 Up         | 170.1.254.6 | 64.104.255.12                |
| ct_routerp_us-west-2_1                | ↑ Up                 | tunn-8 🕇 Up      | OSPF 🕇 Up        |             |                              |
| ct_routerp_us-west-2_0                | ↑ Up                 | tunn-7 🕈 Up      | OSPF 🛧 Up        | -           | ·                            |
| ct_routerp_us-west-2_0                | ↑ Up                 | tunn-8 🕈 Up      | OSPF 🛧 Up        | 0           |                              |
| ct_routerp_us-west-2_0                | ↑ Up                 | tunn-6 ↑ Up      | BGP 🛧 Up         | 170.1.254.2 | 64.104.255.12                |

• Scroll down to the area for the second cloud site (for example, the Azure site), click **Show Connectivity Status**, then click **Underlay Status** in the **Inter-Site Connections** area to verify the underlay status.

In this example, there are six IPsec tunnels because there are two Cisco Catalyst 8000Vs on the second cloud site (Azure) that have IPsec tunnels to two Cisco Catalyst 8000Vs on the first cloud site (AWS), and to one Cisco Catalyst 8000V for the on-premises external fabric.

#### Figure 77:

| Azure<br>Regions<br>1                                 | ACI Multi-Site<br>On | Site ID<br>92    | BGP ASN<br>65092 |             | ^                                 |
|-------------------------------------------------------|----------------------|------------------|------------------|-------------|-----------------------------------|
| Inter-Site Connections Overlay Status Underlay Status | 15                   |                  |                  |             | Hide Connectivity Status $\wedge$ |
| Device                                                | Device Status        | Interface Status | Peering Status   | BGP Peer    | Destination                       |
| ct_routerp_eastus_0                                   | ↑ Up                 | tunn-3 🛧 Up      | OSPF ↑ Up        | -           |                                   |
| ct_routerp_eastus_0                                   | ↑ Up                 | tunn-2 🕇 Up      | OSPF 🛧 Up        |             | ÷                                 |
| ct_routerp_eastus_0                                   | ↑ Up                 | tunn-1 🛧 Up      | BGP 🕇 Up         | 170.1.255.2 | 64.104.255.12                     |
| ct_routerp_eastus_1                                   | ↑ Up                 | tunn-2 🕇 Up      | OSPF 🛧 Up        |             |                                   |
| ct_routerp_eastus_1                                   | ↑ Up                 | tunn-3 🛧 Up      | OSPF 🛧 Up        | (*)         |                                   |
| ct_routerp_eastus_1                                   | ↑ Up                 | tunn-1 🛧 Up      | BGP 🛧 Up         | 170.1.255.6 | 64.104.255.12                     |

• Scroll down to the area for the NDFC external fabric site, click **Show Connectivity Status**, then click **Underlay Status** in the **Inter-Site Connections** area to verify the underlay status.

The external fabric's function is to provide underlay reachability from the on-premises IPsec devices to the VXLAN fabric and the cloud sites. The underlay protocol uses eBGP.

• Scroll down to the area for the NDFC VXLAN fabric site, click **Show Connectivity Status**, then click **Underlay Status** in the **Inter-Site Connections** area to verify the underlay status.

The underlay status shows the eBGP session status between the BGW spine switch and the on-premises IPsec device. *Figure 78:* 

| Sydney •                       |               |                             |                  |            |                             | ^                                 |  |  |
|--------------------------------|---------------|-----------------------------|------------------|------------|-----------------------------|-----------------------------------|--|--|
| Nodes<br>1                     | Site ID<br>82 | Multi-Site VIP<br>10.10.0.1 | BGP ASN<br>65084 |            | Fabric Type<br>VXLAN Fabric |                                   |  |  |
| Inter-Site Connections         |               |                             |                  |            |                             | Hide Connectivity Status $\wedge$ |  |  |
| Overlay Status Underlay Status |               |                             |                  |            |                             |                                   |  |  |
| Device                         | Device Status | Interface Status            | Peering Status   | BGP Peer   |                             |                                   |  |  |
| ndfc-spine1                    | ↑ Up          | Ethernet1/32 🛧 Up           | BGP ↑ Up         | 10.140.1.1 |                             |                                   |  |  |

• In each of those screens, click **Overlay Status** to verify the overlay status for each.

#### Figure 79:

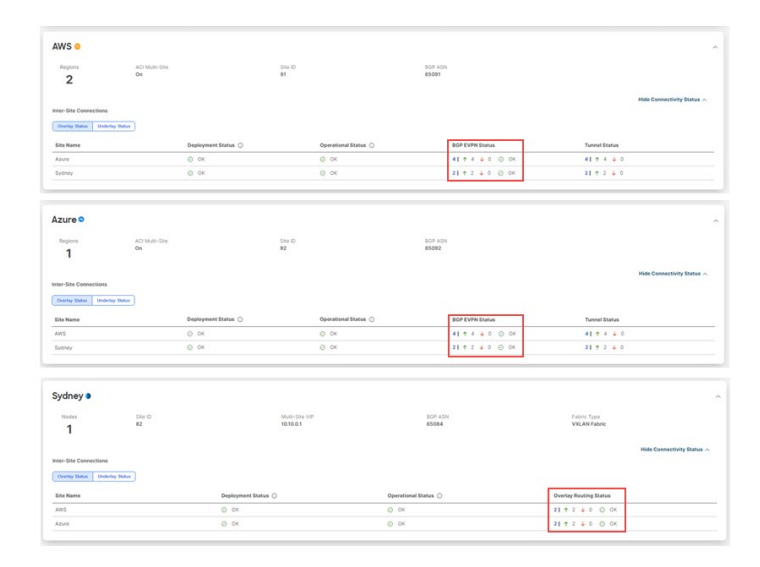

• Return to the NDFC screen and verify the hybrid cloud connectivity in the **Topology** screen. In the following example, you can see the NDFC VXLAN fabric site (the Sydney site) connected to the first and second cloud sites (the AWS and Azure cloud sites).

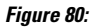

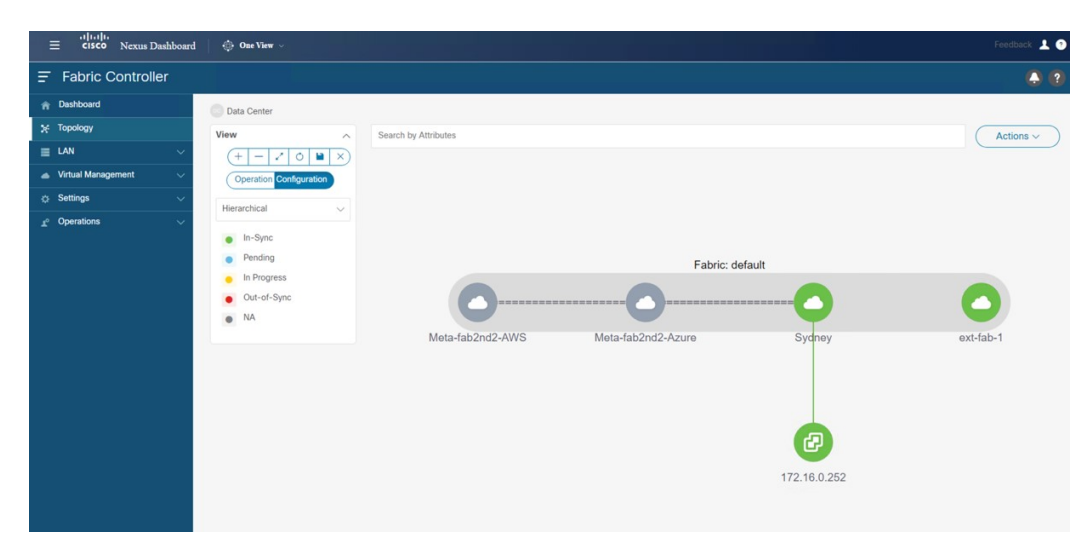